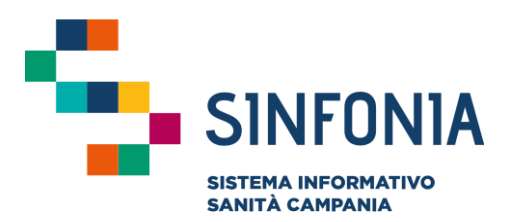

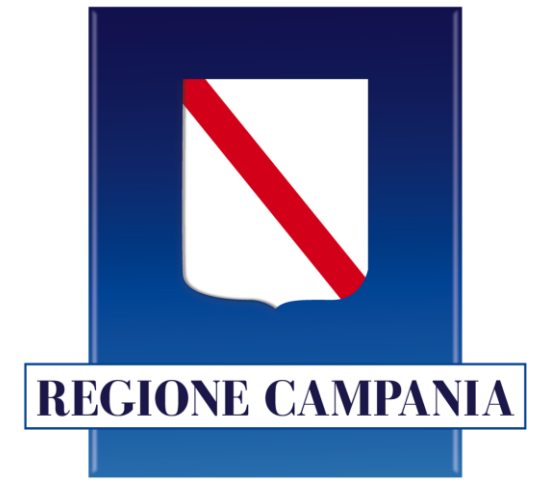

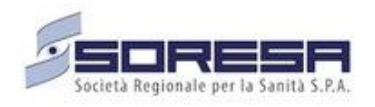

## Web APP Vaccini

**Emergenza Covid-19** 

Mini guida utente Farmacie Pubbliche e Private Convenzionate

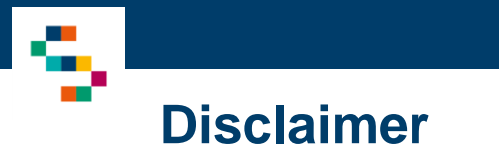

• La seguente guida sarà integrata nel tempo a seguito di aggiornamenti dell'applicazione

Nella presente versione sono state introdotte le seguenti nuove funzionalità:

• Gestione Centri Vaccini (pag. 45)

# INDICE

01 Accesso alla piattaforma 02 Ricerca vaccinando 03 Registra vaccinazione 04 Ricerca vaccinati 05 Gestione Centri Vaccini 06 Riferimenti utili

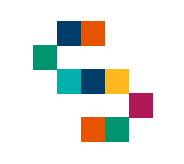

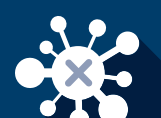

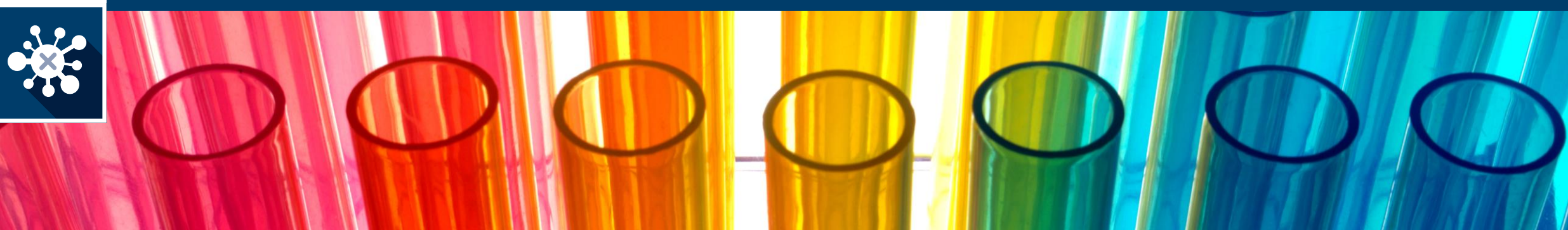

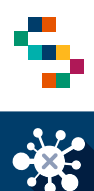

#### Accesso alla piattaforma

- Gli utenti abilitati potranno accedere alla piattaforma tramite user abilitato al seguente link: <u>https://cv19vaccinazione.cdp-sanita.soresa.it/</u> utilizzando il sistema di autenticazione SPID o CNS
- La richiesta di abilitazione di nuovi utenti deve essere comunicata da parte della direzione della ASL di appartenenza all'indirizzo "vaccinicovid@soresa.it" specificando: CF, Nome, Cognome, mail, ente di appartenenza (NSIS), contatto telefonico dell'utente da abilitare, Codice Sistema TS della farmacia, Nome Farmacia di appartenenza
- Non saranno abilitati nuovi utenti per i quali non pervengano comunicazioni secondo tali modalità

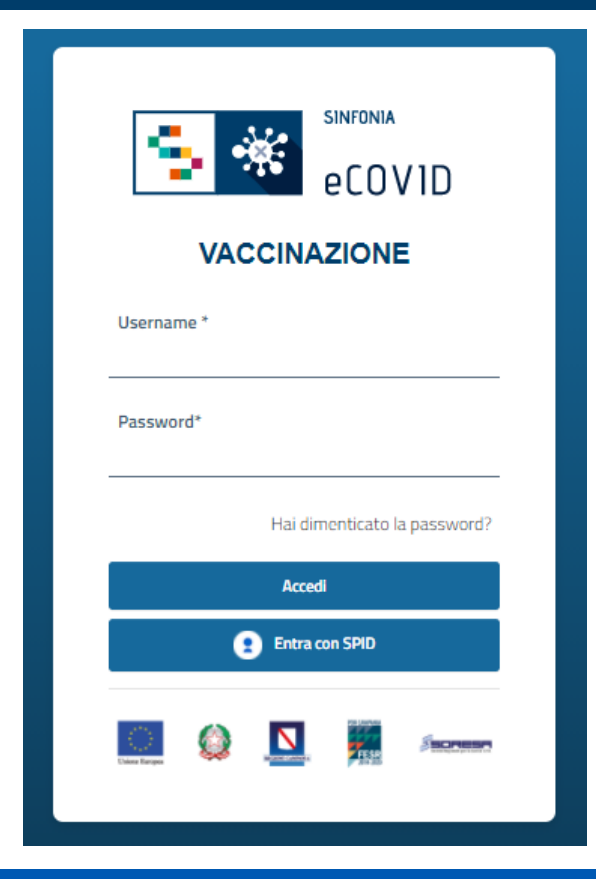

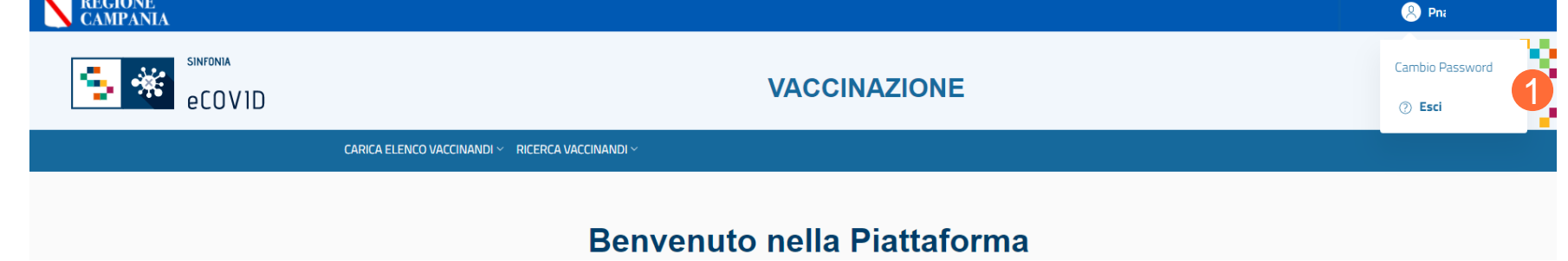

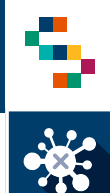

#### Selezione del centro vaccino di appartenenza

Eseguito il login è necessario indicare l'ente (1) e quindi il centro vaccinale (2) in cui si opera, selezionandolo dall'apposito menù a tendina, ovvero la Farmacia presso la quale vengono somministrati i vaccini.

Effettuata la selezione, cliccare su "Salva" (3)

A seguito della selezione, tutti i campi presenti in piattaforma relativi all'indicazione del centro vaccinale risulteranno precompilati.

NB: In qualsiasi momento della navigazione è possibile cambiare la selezione del centro vaccinale (slide successiva)

| Ente *             |   | Centro Vaccino *            |   |
|--------------------|---|-----------------------------|---|
| Scegli una opzione | • | Seleziona un centro vaccino |   |
|                    |   |                             |   |
|                    |   |                             |   |
|                    |   |                             |   |
|                    |   |                             | _ |

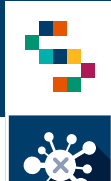

#### Selezione del centro vaccino di appartenenza

Per modificare il centro vaccinale selezionato in fase di login, cliccare sul nome del centro indicato nella barra blu posta in alto (1) e ripetere la selezione.

È possibile effettuare la selezione per i soli centri vaccinali a cui l'utente è abilitato.

Il nome del centro vaccinale sarà sempre presente nella barra blu posta in alto, in modo da consentire il cambio di selezione in qualsiasi momento di utilizzo della piattaforma.

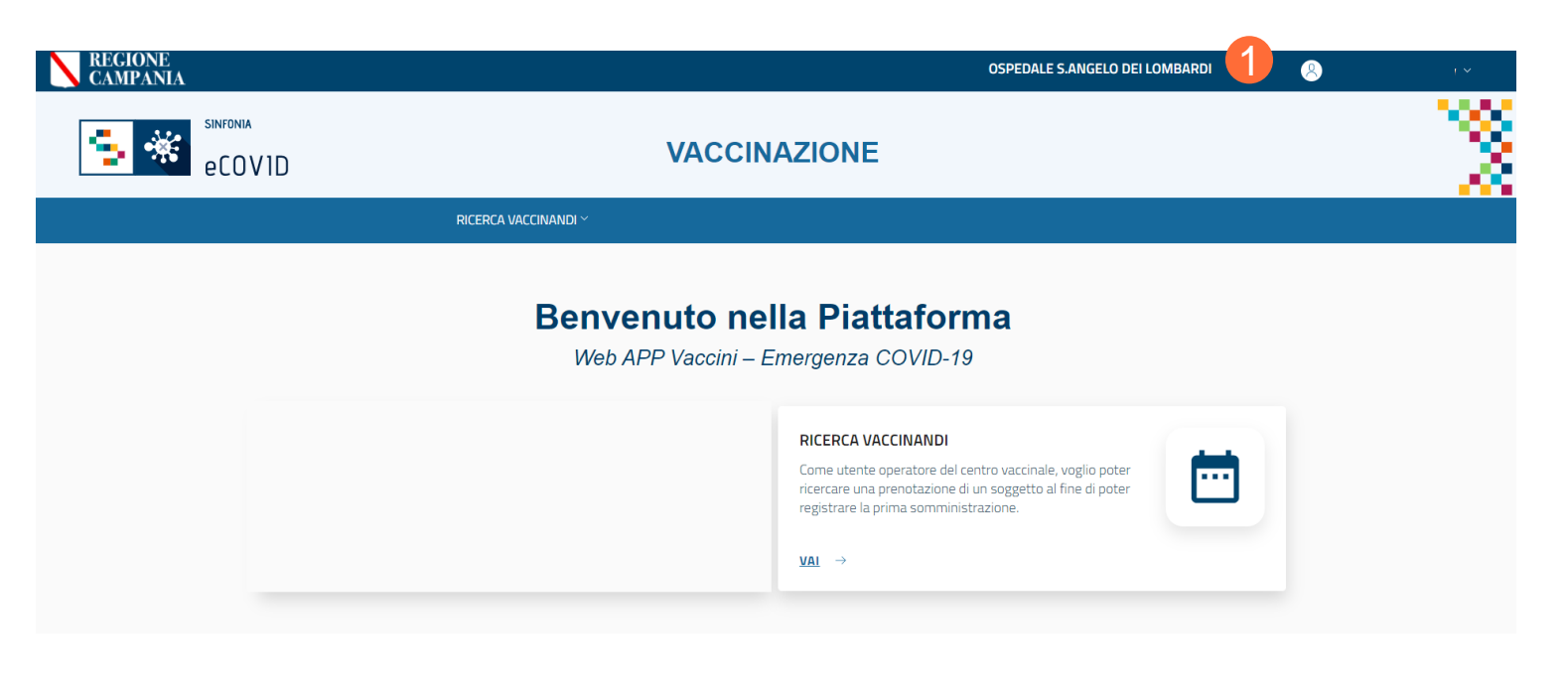

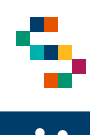

## Home Page WEB APP Vaccini

Eseguito l'accesso, si accede alla home page della web App, dalla quale è possibile:

- Ricercare i vaccinandi (1)
- Accedere al Diario (2)
- Pianificare il Calendario dalla Sezione
   ''Gestione Centri Vaccini'' (3)

In qualsiasi momento, è possibile tornare alla home page cliccando sul logo eCOVID in alto a destra (4).

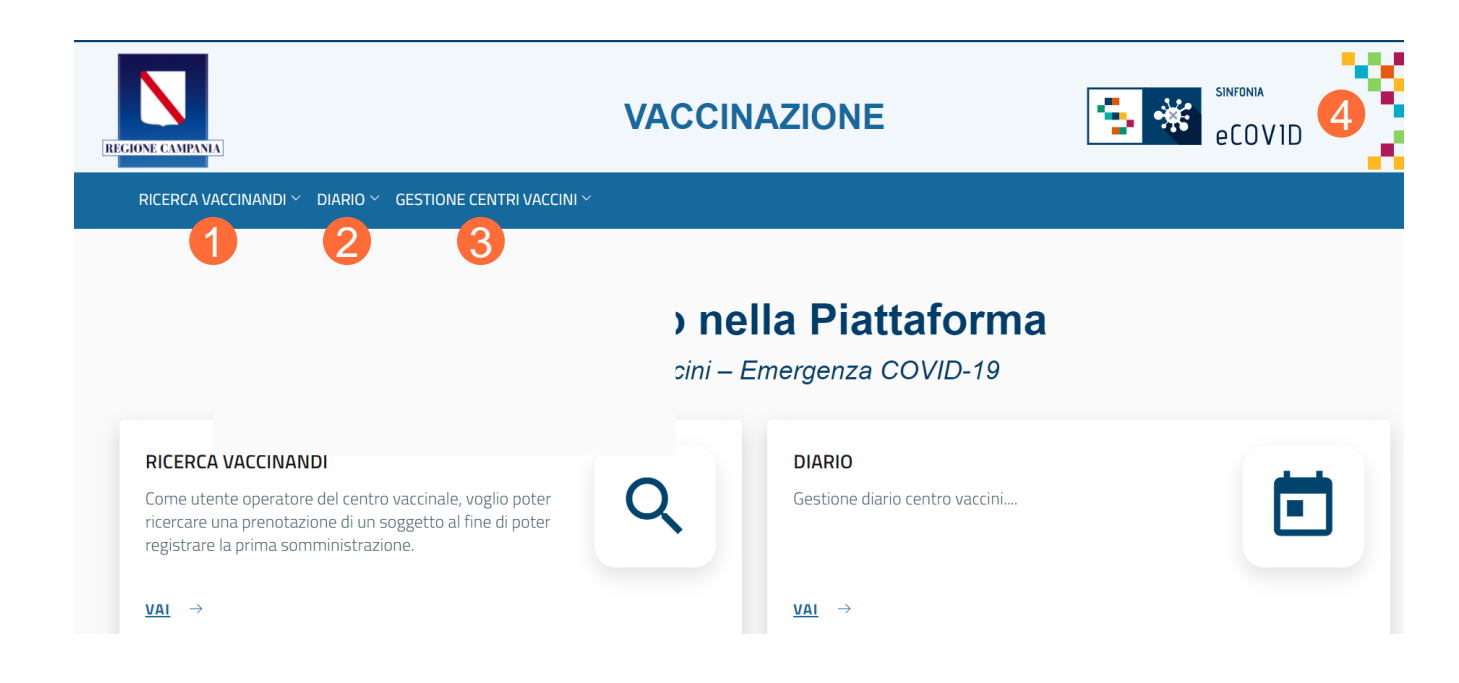

# INDICE

01 Accesso alla piattaforma

02 Ricerca vaccinando

03 Registra vaccinazione

04 Ricerca vaccinati

05 Gestione Centri Vaccini

06 Riferimenti utili

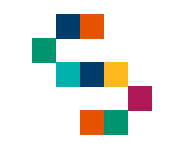

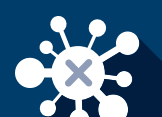

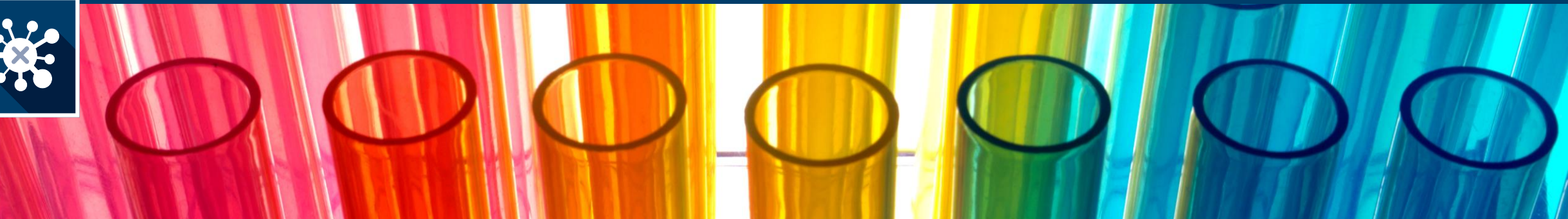

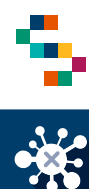

#### Ricerca vaccinando

Per eseguire la **Ricerca di un vaccinando**, tramite la barra blu in alto selezionare RICERCA VACCINANDI (1) e cliccare sulla voce "Ricerca vaccinandi" (2).

Scegliere il tipo di ricerca (3), dall'apposita freccia del menu a tendina e selezionare una tra le due tipologie riportate (4):

- Ricerca per azienda di appartenenza (da utilizzare nel caso di operatore sanitario o ospite/operatore RSA);
- Ricerca per ASL di iscrizione (da utilizzare nel caso di cittadino).

| REGIONE<br>CAMPANIA<br>SINFONIA<br>eCOVID |                               | 1            | VACCINAZIONE      |
|-------------------------------------------|-------------------------------|--------------|-------------------|
|                                           | RICERCA                       | VACCINANDI ^ |                   |
|                                           | RICERCA<br>Ricerca vaccinandi | Benvenuto    | nella Plattaforma |
| RICERC                                    | A VACCINANDI                  |              |                   |

| ) RICERCA                                                            |
|----------------------------------------------------------------------|
| Ricerca per azienda di appartenenza<br>Ricerca per ASL di iscrizione |
| ecovid 🍥 🔯 🔊                                                         |

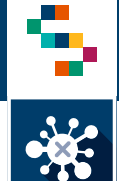

#### Ricerca vaccinando – per azienda di appartenenza

Per ricercare un vaccinando, è sufficiente indicare il Codice Fiscale e cliccare ricerca (1). Alternativamente possono essere compilati dei filtri (Azienda di appartenenza; tipo di presidio; Presidio/Distretto/RSA; Tipo di vaccinando) per filtrare la ricerca.

| •                                 |                                                                                                    |
|-----------------------------------|----------------------------------------------------------------------------------------------------|
| Тіро                              |                                                                                                    |
| Scegli il tipo di presidio        | •                                                                                                    |
|                                   |                                                                                                    |
|                                   |                                                                                                    |
| Cognome                           |                                                                                                    |
| Tipo vaccinando                   |                                                                                                    |
| Scegli la tipologia di vaccinando | -                                                                                                    |
|                                   | Tipo<br>Scegli il tipo di presidio<br>Cognome<br>Tipo vaccinando<br>Scegli la tipologia di vaccinando |

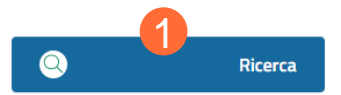

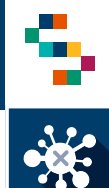

#### Ricerca vaccinando – per ASL di iscrizione

Per ricercare un vaccinando, è sufficiente indicare il Codice Fiscale e cliccare ricerca (1). Alternativamente possono essere compilati dei filtri (ASL di iscrizione; Distretto iscrizione; Tipo di vaccinando) per filtrare la ricerca.

| ipo di Ricerca                  |   |                                   |   |
|---------------------------------|---|-----------------------------------|---|
| Ricerca per ASL di iscrizione   |   | <b>•</b>                          |   |
|                                 |   |                                   |   |
| ISL di iscrizione               |   | Distretto iscrizione              |   |
| Scegli un ASL di iscrizione     | • | Scegli il distretto               | • |
|                                 |   |                                   |   |
| iome                            |   | Lognome                           |   |
|                                 |   |                                   |   |
| odice Fiscale                   |   | Tipo vaccinando                   |   |
|                                 |   | Scegli la tipologia di vaccinando | • |
| itato Richiesta Vaccino         |   |                                   |   |
| Scegli lo stato della richiesta | - |                                   |   |

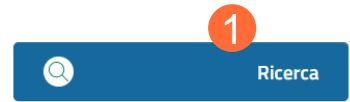

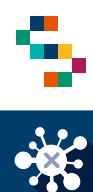

#### Ricerca vaccinando

Una volta effettuata la ricerca del vaccinando, a partire dalla "Lista vaccinandi" selezionando una delle voci presenti nel menù "Azioni" è possibile:

- Visualizzare il "Dettaglio vaccinando", ovvero la scheda anagrafica del vaccinando (1);
- Apportare la modifica dei dati di contatto (telefono e mail) inseriti dal vaccinando in fase di adesione, selezionando la voce "Modifica dati vaccinando"(2);
- Registrare una vaccinazione, selezionando "Vaccinazione Covid19" (3);
- Convocare un vaccinando per pianificare la somministrazione della I dose presso la farmacia, selezionando "Convocazione"(4);
- Accedere alla "Lista delle vaccinazioni" (5).

| Asl di<br>Iscrizione | di<br>di<br>Iscrizione | Codice fiscale | Nome<br>Cognome | Farmaco | Stato    | Condizione                    | Azioni |
|----------------------|------------------------|----------------|-----------------|---------|----------|-------------------------------|--------|
| 150203               | DS14                   | BDAML          |                 |         | Adesione | 1 Dettaglio<br>Vaccinando     | •=     |
| 150203               | DS21                   | BVAZNI         |                 |         | Adesione | 2 Modifica Dati<br>Vaccinando | •=     |
| 150203               | D518                   | BTANG          |                 |         | Adesione | 3 Vaccinazione<br>Covid19     | •=     |

# INDICE

01 Accesso alla piattaforma

02 Ricerca vaccinando

03 Registra vaccinazione

04 Ricerca vaccinati

05 Gestione Centri Vaccini

06 Riferimenti utili

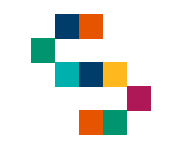

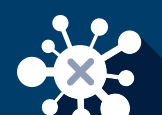

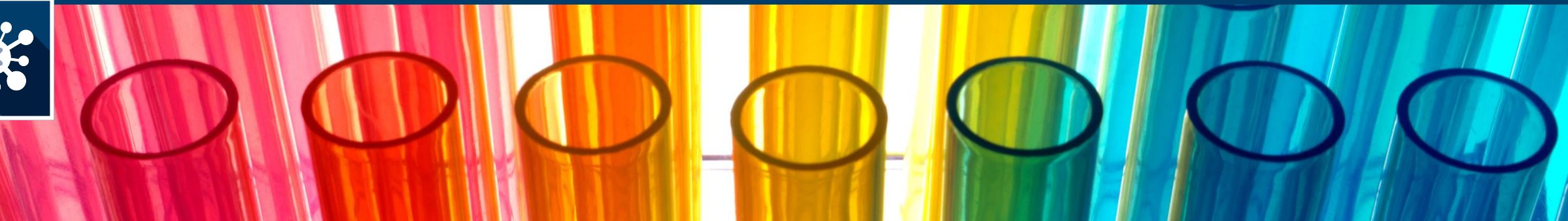

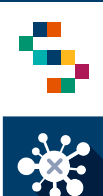

#### Fase di accettazione

- Al termine della ricerca del vaccinando, appare la lista vaccinandi (1), ove occorre cliccare su Azioni (2) e, dunque, su Vaccinazione Covid19 (3).\*
- Appare la schermata di Accettazione (4), precompilata con i dati anagrafici del vaccinando.
- Se è già stata eseguita la fase di accettazione, lo stato del vaccinando sarà "Accettazione" (5) ed è possibile procedere con la registrazione dei dati di somministrazione.

| () LISTA VAC      | CINANDI                    |                |         |        |             |        |
|-------------------|----------------------------|----------------|---------|--------|-------------|--------|
| Asi di Iscrizione | Distretto di<br>Iscrizione | Codice fiscale | Cognome | Nome   | Stato       | Azioni |
| 150204            | DS27 -<br>Distretto DS27   | BRMI           |         | ANDREA | Accettazion | •=     |

\* NOTA: I vaccini possono essere registrati solo sui vaccinandi presenti in piattaforma, per verificare se un vaccinando è già presente in piattaforma fare riferimento alla sezione di ricerca vaccinandi precedente.

| () LISTA VACCIN   |                            |                     |                     |                         |        |
|-------------------|----------------------------|---------------------|---------------------|-------------------------|--------|
| Asl di Iscrizione | Distretto di<br>Iscrizione | Codice fiscale      | Cognome             | Nome                    | Azioni |
| 150204            | DS27 - Distretto<br>DS27   |                     |                     | Dettaglio               |        |
| 150204            | DS31 - Distretto<br>DS31   |                     |                     | Vaccinazione<br>Covid19 | •=     |
| (j) ACCET<br>15(  |                            |                     |                     |                         | €      |
| ()                | DATI VACCINANDO            |                     |                     |                         |        |
| Co                | dice Fiscale               |                     |                     |                         |        |
| No                | me                         | Cognome             |                     |                         |        |
| Nu                | imero di Cellulare *       | Mail *<br>MAIL_VACO | CINANDO@GMAIL.COM   |                         |        |
| Fai               | rmaco*<br>:egli un farmaco | Acquisita Au        | utocertificazione * |                         |        |
|                   |                            |                     | Scarica Consenso    |                         |        |
|                   |                            |                     |                     |                         |        |

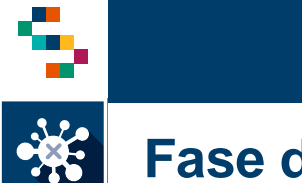

#### Fase di accettazione (1/2)

Inserire i dati relativi al vaccinando:

- "Numero di cellulare";
- ''Mail";
- "Farmaco" che verrà somministrato (1) tramite l'apposito menù a tendina;
- Selezionare la spunta relativa all'eventuale acquisizione della documentazione relativa all'Autocertificazione effettuata dal Vaccinando al momento dell'adesione.

Cliccando sul bottone "Scarica Consenso" (2), è possibile scaricare il documento in formato pdf contenente il <u>modulo di consenso specifico</u> <u>per il farmaco selezionato e la scheda anamnestica precompilati con i</u> <u>dati anagrafici del vaccinando</u>. Tali documenti dovranno essere compilati, firmati e ricaricati nell'apposita sezione (vedi pagina 14 punto 4)

#### Note:

- Il luogo di Somministrazione è precompilato con il "Centro vaccino" selezionato dall'utente in fase di accesso (Pagina 5)
- Le aziende devono conservare; obbligatoriamente le schede anamnestiche e i consensi acquisiti ed effettuare l'upload (anche a posteriori) sulla piattaforma.

| DATIVACCINANDO              |   |                                |
|-----------------------------|---|--------------------------------|
| Codice Fiscale              |   |                                |
| Nome                        |   | Cognome                        |
|                             |   |                                |
| Numero di Cellulare *       |   | Mail *                         |
| Farmaco *                   |   | Acquisita Autocostificazione * |
| Scegli un farmaco           | 1 |                                |
|                             |   | Scarica Consor                 |
| j dati da inserire          |   |                                |
| Luogo di Somministrazione * |   | Data di Somministrazione *     |
| OSPEDALE SAN GIULIANO       | - | 03/01/2021 ~                   |

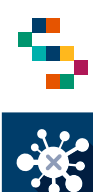

#### Fase di accettazione (2/2)

Per completare la fase di accettazione è necessario cliccare su:

- "Salva e Continua" (1) per procedere contestualmente alla registrazione della vaccinazione;
- "Salva" (2) per concludere la fase di accettazione e registrare in un secondo momento la vaccinazione (lo stato del vaccinando diventerà "Accettazione"). In ogni caso, sarà necessario recuperare il soggetto per registrare i dati di somministrazione quando effettuata.

#### Note:

- Il luogo di Somministrazione è precompilato con il "Centro vaccino" selezionato dall'utente in fase di accesso (Pagina 5)
- Le aziende devono conservare; obbligatoriamente le schede anamnestiche e i consensi acquisiti ed effettuare l'upload (anche a posteriori) sulla piattaforma.

| j) dati vaccinando          |   |                            |                  |   |
|-----------------------------|---|----------------------------|------------------|---|
| Codice Fiscale              |   |                            |                  |   |
|                             |   |                            |                  |   |
| Nome                        |   | Cognome                    |                  |   |
|                             |   |                            |                  |   |
| Numero di Cellulare *       |   | Mail *                     |                  |   |
|                             |   | MAIL_VACCINAND             | O@GMAIL.COM      | _ |
| Farmaco *                   |   | Acquisita Autocertific     | azione *         |   |
| Scegli un farmaco           | • |                            |                  |   |
|                             |   |                            |                  | _ |
|                             |   |                            | Scarica Consenso |   |
| j) DATI DA INSERIRE         |   |                            |                  |   |
| Luogo di Somministrazione * |   | Data di Somministrazione * |                  |   |
| OSPEDALE SAN GIULIANO       | - | 03/01/2021                 | -                |   |

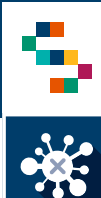

#### Fase di accettazione - Annullamento

È possibile annullare l'accettazione a partire dalla lista dei vaccinandi, cliccando su "Azioni" (1) e, dunque, su "Annulla Accettazione" (2).

A conferma dell'annullamento, comparirà il messaggio "Accettazione annullata con successo" (3).

In seguito all'annullamento, lo stato del vaccinando verrà ripristinato allo stato precedente.

| Azienda di<br>appartenenza | Presidio /<br>Distretto<br>/ RSA | Codice fiscale | Cognome | Nome       | Farmaco   | Stato                      | Azioni |
|----------------------------|----------------------------------|----------------|---------|------------|-----------|----------------------------|--------|
| 150205                     | 15018900                         |                | )       | ANNA MARIA | Vaccino C | Dettaglio                  |        |
| 150205                     | 15005800                         |                | Į.      | SAVERIO    | Vaccino C | Vaccinando<br>Vaccinazione | •≡     |
| 150205                     | 15019100                         |                |         | CLORINDA   | Vaccino C | Covid19                    | €      |
| 150205                     | 15005800                         |                |         | GESSICA    | Vaccino C | Annulla                    | •≡     |
| 150205                     | 15005800                         |                |         | ANTONIO    | Vaccino C | Accettazione               | •≡     |
| 150205                     |                                  | ווסבמ          |         |            | Vaccino C | Accettazione               | 4=     |

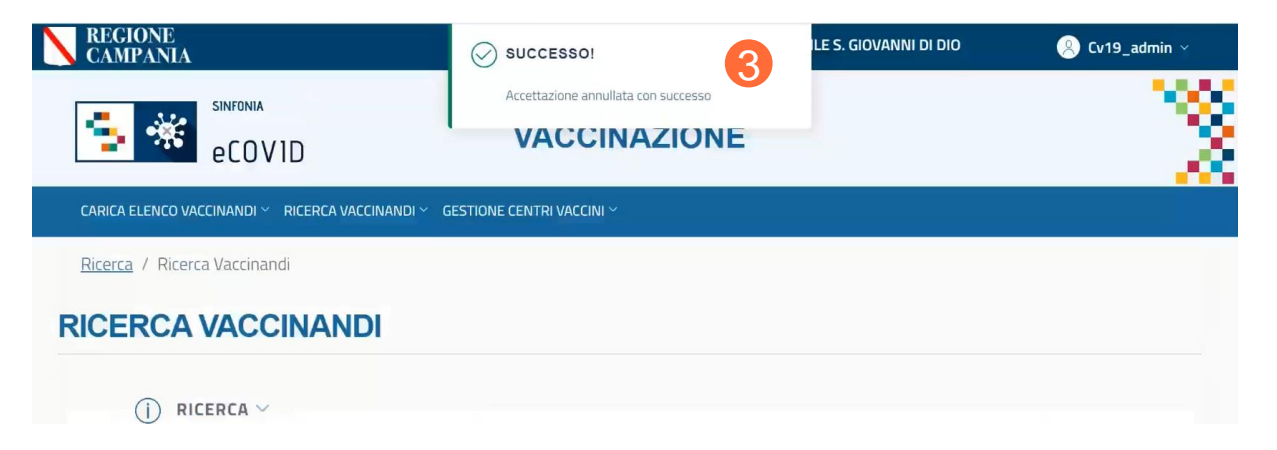

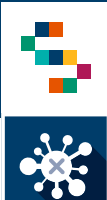

#### Registrazione somministrazione

Per registrare una vaccinazione è necessario che il soggetto sia stato già Accettato selezionando Vaccinazioni Covid (vedi slide 11), alternativamente la scheda per la registrazione dei dati appare immediatamente se si è selezionato "Salva e Continua" durante l'Accettazione.

I vaccinandi vengono classificati in tre differenti categorie (1):

- Idonei
- Non idonei
- Non idonei temporaneamente
- Rifiutata

selezionabili dalla voce "Idoneità" (1) tramite apposito menù a tendina.

Anche se precedentemente inseriti, è possibile modificare il luogo e la data di somministrazione.

Dall'apposito bottone (2) è possibile prendere visione dei tamponi a cui il soggetto è stato sottoposto.

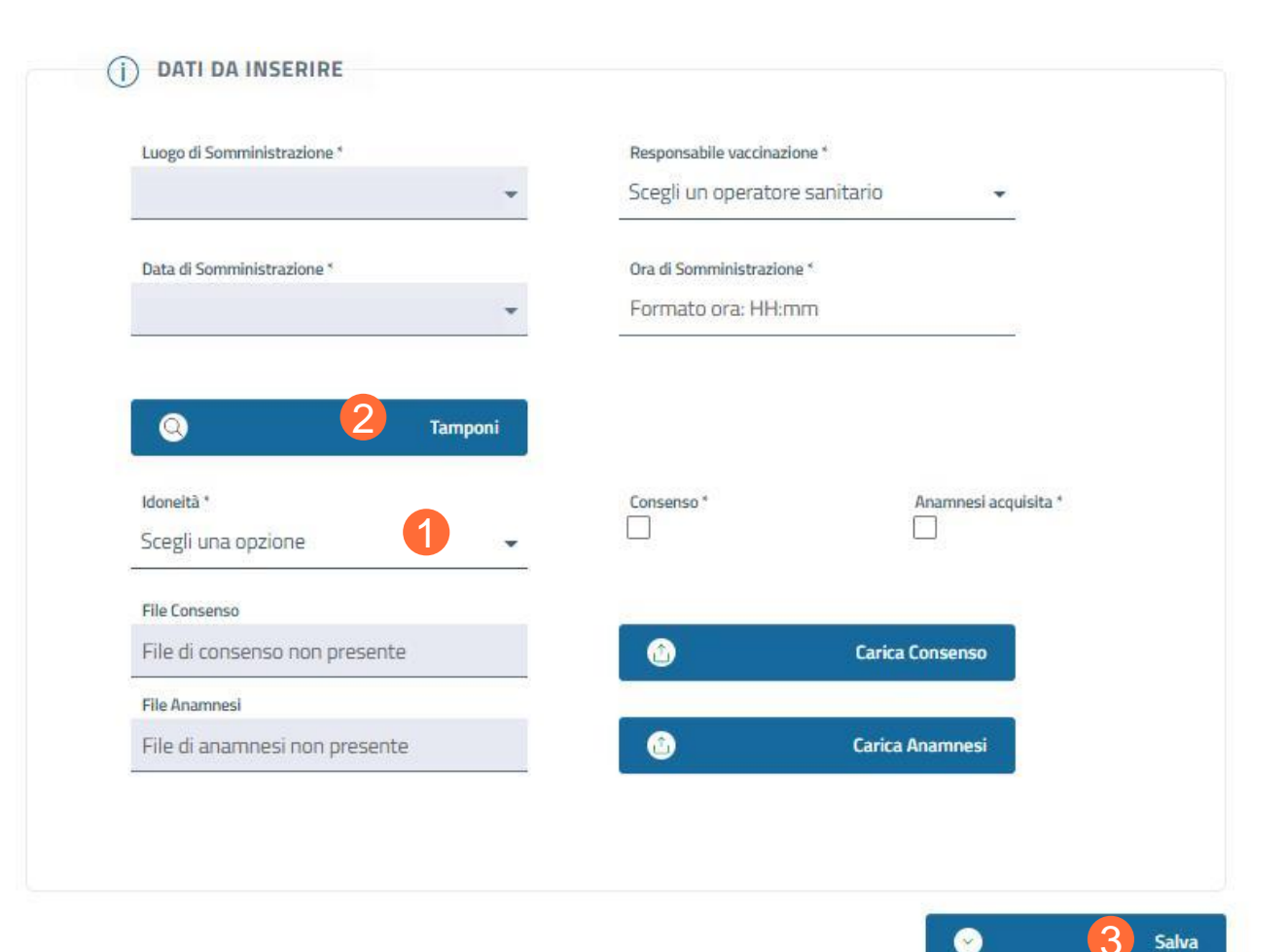

NB: Al termine della registrazione della vaccinazione (vedi sezioni seguenti), cliccare su "Salva" (3) per registrare la vaccinazione. Sarà possibile scaricare e stampare la ricevuta

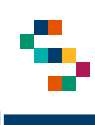

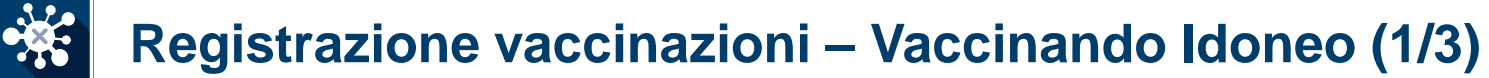

Nel caso del vaccinando idoneo occorre compilare obbligatoriamente i campi relativi a:

- Responsabile della vaccinazione;
- Ora di Somministrazione;
- Indicare se si tratta di un soggetto in gravidanza (3);
- Categoria Rischio (4) selezionando tra le voci presenti nel menu a tendina;
- Condizione Rischio (5) selezionando tra le voci presenti nel menu a tendina;

Nota\*: Selezionato il 'Luogo di somministrazione"(1), il 'Responsabile vaccinazione' (2) dovrà essere selezionato dalla lista dei responsabili associati di default a quel Luogo di somministrazione.

Il campo "Categoria Rischio" e "Condizione Rischio" sono precompilati, ma è possibile modificarli selezionando tra le voci presenti nel menu a tendina.

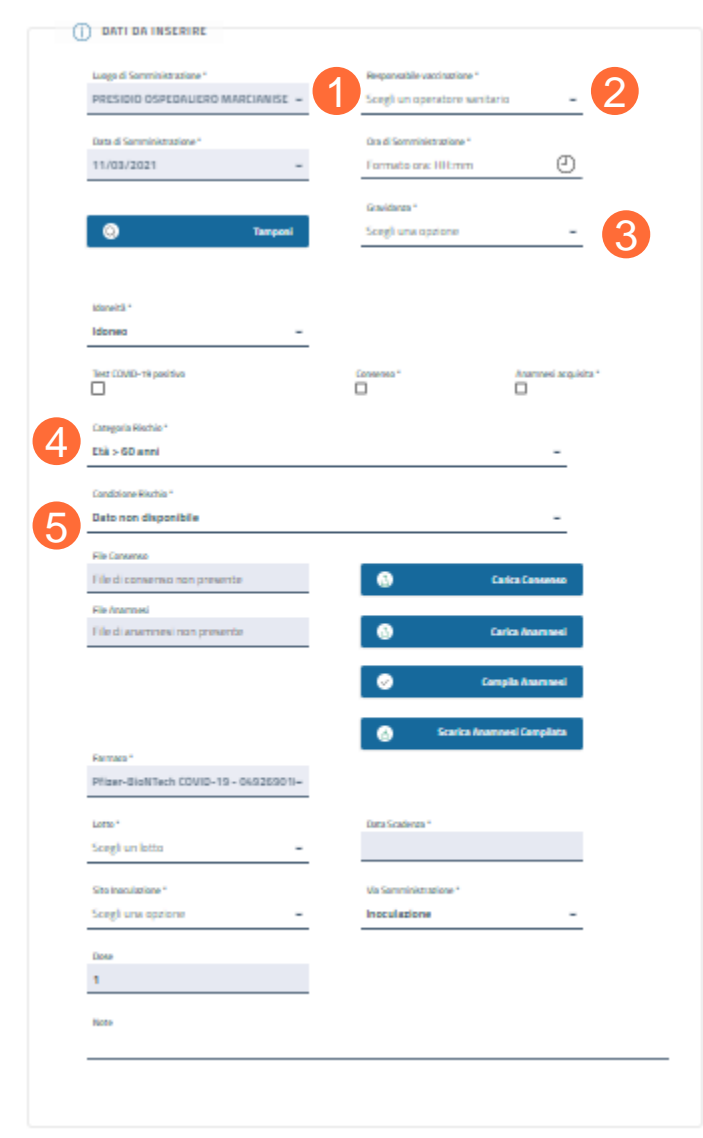

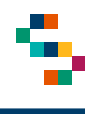

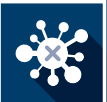

#### **Registrazione vaccinazioni – Vaccinando Idoneo (2/3)**

Occorre inoltre compilare obbligatoriamente i campi relativi a:

- Registrare l'acquisizione del consenso e della scheda anamnestica
- Lotto (selezionabile dal menù a tendina)
- Data Scadenza
- Sito Inoculazione
- Via di Somministrazione
- Upload del modulo di consenso e della scheda anamnestica (6).
- Cliccare su "Salva" per completare la registrazione (7)

#### NB:

- Le aziende devono conservare obbligatoriamente le schede anamnestiche e i consensi acquisiti ed effettuare l'upload (anche a posteriori) sulla piattaforma.
- In caso di problemi relativi alla registrazione della vaccinazione, verificare che il calendario del centro vaccinale sia stato correttamente pianificato in corrispondenza sia della I sia della II somministrazione.

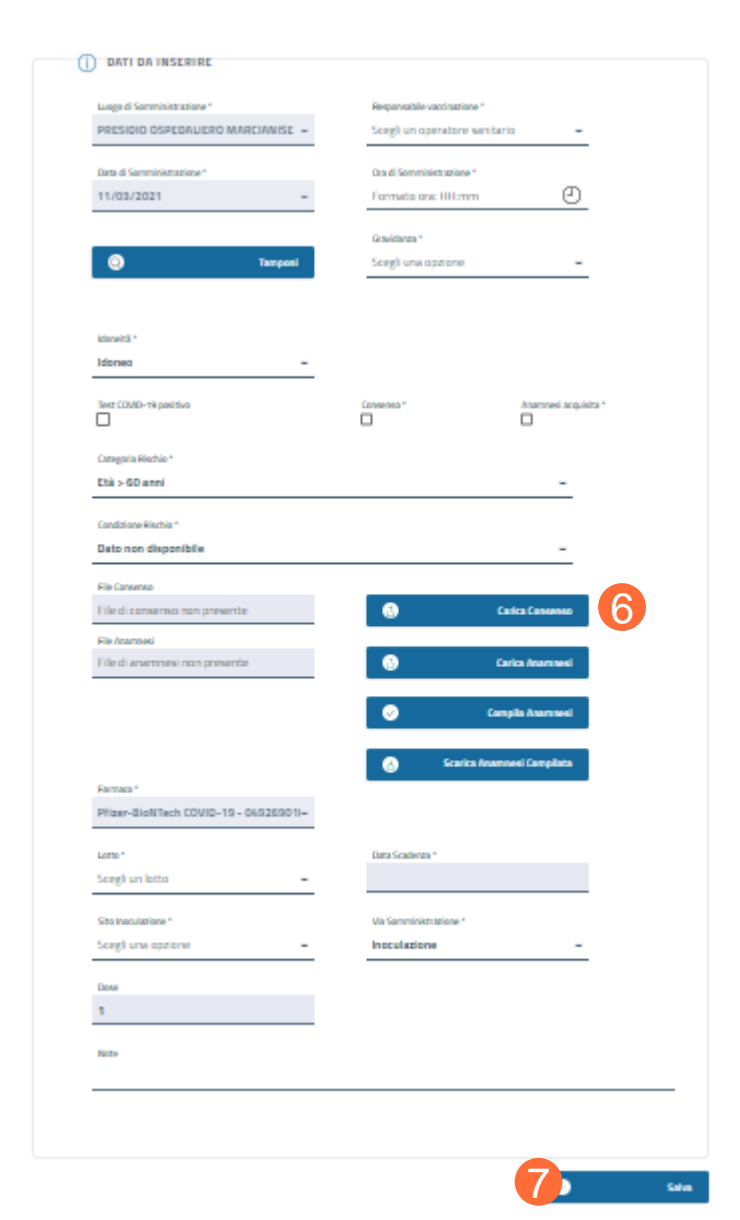

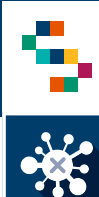

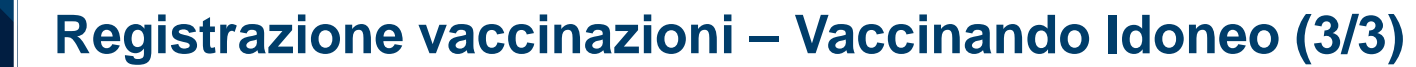

Dalla scheda di registrazione della vaccinazione, l'utente ha la possibilità di compilare la scheda anamnestica in piattaforma, procedendo come segue:

- Cliccare su "Compila Anamnesi"(1);
- Rispondere alle domande del questionario;
- Cliccare su "Salva" (2)

| File di consenso non presente | • | Carica Consenso  |
|-------------------------------|---|------------------|
| Fie Anamoesi                  |   |                  |
| File di anamnesi non presente | 0 | Carica Anamaesi  |
|                               |   |                  |
|                               |   | Compile Assessed |

| -                   | DATI V.        | ACCINANDO           |                       |   |
|---------------------|----------------|---------------------|-----------------------|---|
| Iome e Cognome      | Codice Fiscale |                     | Numero di Cellulare * |   |
| tualmente è malato? |                | Seleziona una rispo | osta                  | - |
| tualmente é malato? |                | Seleziona una rispo | osta                  | - |
| a fabhra?           |                | Risposta *          |                       |   |
| a repute:           |                | Seleziona una rispo | osta                  | - |
|                     |                |                     |                       |   |

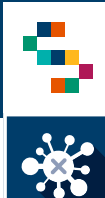

#### Registrazione vaccinazioni – Vaccinando Idoneo Ex Covid19 positivo

Data Richiamo

- Nel caso del vaccinando idoneo ex Covid19 positivo occorre selezionare, al momento della registrazione della vaccinazione, nel campo "Test" (1) la tipologia di test eseguita ed indicare la data di esecuzione. In seguito occorre registrare tutti i dati relativi alla somministrazione della I dose.
- A questo punto verrà visualizzata la ricevuta di vaccinazione, priva della pianificazione II dose, non prevista in questo caso (2).
- Ricercando il vaccinato dalla sezione "Ricerca Vaccinandi", la vaccinazione risulta nello "Completata".

|                                                | O ONTI DA INSERIRE                                                                                   |                                                                                                    |
|------------------------------------------------|----------------------------------------------------------------------------------------------------|----------------------------------------------------------------------------------------------------|
|                                                | Lage & Torreichbaine *<br>Pontio UNCONNS POLAZISTIO DEILE<br>Date & Torreichbaine *<br>Jac/Da/2021 w | Respondelin-sectionalises"<br>Sangli un responsabile w<br>Des el Reservicebandores "<br>Formato colo HHmm 🛞 |
|                                                | •                                                                                                    | Gastiever"<br>Sengli una optione w                                                                          |
|                                                | Simetil"<br>Idanec w                                                                                 |                                                                                                    |
| 1                                              | Teat CDMD-till positivo w<br>men mens rengen mense *<br>Remato data ggimmianaa 📋                     | Consense ' Consense angloba'                                                                                |
|                                                | Geografiuma'<br>Soggetto vulnerable per patologia                                                    | v                                                                                                    |
|                                                | Gendariner Thurino'<br>Dato non disponibile                                                          | -                                                                                                    |
|                                                | Reference<br>Re É conserva non presente                                                              | 🕘 Galas Ganasean                                                                                            |
| Cownicad                                       | Re di anarmeti non presente                                                                          | Carlas Stanson                                                                                              |
| Ricevuta Vaccinazione anti-SARS-CoV-2/COVID-19 | Terran'                                                                                              | Burtus Anarrent Complete                                                                                    |
| PRESIDIO OSPEDALIERO MARCIANISE                | CDMRMITY (BioMisch/Pflae) +                                                                          |                                                                                                    |
| SA<br>BATE                                     | talia"<br>Songli un lotto                                                                            | Salar Featheres *                                                                                           |
| BTRS037R52885J Data di Nescita: 22/10/1837     | Bin hundation '<br>Sorgi un sito incoulutions w                                                      | Valenninistasiene"<br>inoculazione w                                                                        |
|                                                | Dee                                                                                                  |                                                                                                    |
| 50018                                          | 1                                                                                                    |                                                                                                    |
| ×*<br>K2021                                    | Refer                                                                                                |                                                                                                    |
| DMENA<br>PALIDELLA                             |                                                                                                    |                                                                                                    |
| ne: 1103/2021                                  |                                                                                                    |                                                                                                    |
| et 17:00                                       |                                                                                                    |                                                                                                    |
|                                                |                                                                                                    | • •••                                                                                                    |
|                                                |                                                                                                    |                                                                                                    |

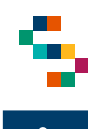

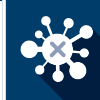

### **Registrazione vaccinazioni – Vaccinando Non Idoneo**

Nel caso del vaccinando non idoneo occorre compilare soltanto il campo obbligatorio "Note" (1) e cliccare su "Salva" (2).

| Lucas di Comministrazione i       | Beene see bits us of |                      |  |
|-----------------------------------|----------------------|----------------------|--|
|                                   | Responsable vaco     | toro conitorio       |  |
| PRESIDIO OSPEDALIERO MARCIANISE 👻 | Scegii un opera      | tore sanitario 👻     |  |
| Data di Somministrazione *        | Ora di Somministra   | azione *             |  |
| 23/02/2021 ~                      | Formato ora: H       | H:mm                 |  |
|                                   | Gravidanza *         |                      |  |
| Tamponi                           | Scegli una opzi      | one 👻                |  |
|                                   |                      |                      |  |
| Idoneită *                        | Consenso *           | Anamnesi acquisita * |  |
| Non idoneo 👻                      |                      |                      |  |
| File Consenso                     |                      |                      |  |
| File di consenso non presente     | ٩                    | Carica Consenso      |  |
| File Anamnesi                     |                      |                      |  |
| File di anamnesi non presente     | ٢                    | Carica Anamnesi      |  |
|                                   | •                    | Compila Anamnesi     |  |
|                                   |                      |                      |  |
| Note *                            |                      |                      |  |
|                                   |                      |                      |  |
|                                   |                      |                      |  |
|                                   |                      |                      |  |

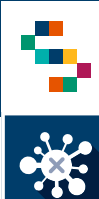

#### **Registrazione vaccinazioni – Vaccinando Non Idoneo Temporaneamente**

Nel caso del vaccinando non idoneo temporaneamente è fondamentale indicare la "Data di termine di non idoneità" (1) e cliccare su "Salva" (2).

| Luogo di Somministrazione *       | Responsabile vaccinazione * |                      |
|-----------------------------------|-----------------------------|----------------------|
| PRESIDIO OSPEDALIERO MARCIANISE 🤟 | Scegli un operatore san     | tario 👻              |
| Data di Somministrazione *        | Ora di Somministrazione *   |                      |
| 23/02/2021 👻                      | Formato ora: HH:mm          | 0                    |
|                                   | Gravidanza *                |                      |
| Q Tamponi                         | Scegli una opzione          | -                    |
|                                   |                             |                      |
|                                   | C                           | Annual section 1     |
| Non idoneo temporaneamente 👻      |                             | Anamnesi acquisica * |
|                                   |                             |                      |
| File Consenso                     |                             | Carica Concern       |
|                                   |                             | Carrie Consenso      |
| File di anamnesi non presente     | ٩                           | Carica Anamnesi      |
|                                   |                             |                      |
|                                   | ÷                           | Compila Anamnesi     |
| Data Termine non Idoneită *       |                             |                      |
| Formato data: gg/mm/aaaa 📋        |                             |                      |
| Note*                             |                             |                      |
|                                   |                             |                      |
|                                   |                             |                      |

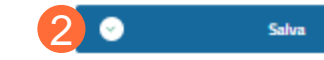

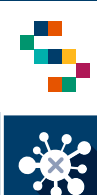

#### Registrazione vaccinazioni – Modifica data di termine non idoneità (1/2)

Nel caso di vaccinazione registrata come **''Sospesa per non idoneità**'' (1) è possibile modificare la data di termine della non idoneità.

Cliccare su "Azioni" (2) e dunque sulla voce "Lista Vaccinazioni" dall'apposito menù a tendina (3).

| appartenenza | RSA      | Codice fiscale | Cognome       | Nome     | Farmaco   | Stato                           | Azioni |
|--------------|----------|----------------|---------------|----------|-----------|---------------------------------|--------|
| 150205       | 150205   | BZANBL         | AZIA          | ANNIBALE | Vaccino C | Sospesa<br>per non<br>idoneita' |        |
| 150205       | 15005800 | BBTNR          | <b>\BBATE</b> | NORMA    | Vaccino C | Sospesa<br>per non<br>idoneita' | €      |
| 150205       | 15005700 | NSTMF          | STASIO        | MARCO    | Vaccino C | Sospesa<br>per non<br>idoneita' | ۱      |

| apparte | nenza RSA    | Codice fiscale | Cognome | Nome     | Farmaco    | Stato                   | Azioni |
|---------|--------------|----------------|---------|----------|------------|-------------------------|--------|
|         |              |                |         |          |            | Sospesa                 |        |
| 1502    | 205 150205   | BZANBL74       | ZIA     | ANNIBALE | Vaccino C. | Dettaglio<br>Vaccinando | •= 2   |
| 1502    | 205 15005800 | BBTNR          | BATE    | NORMA    | Vaccino C. | Vaccinazione<br>Covid19 | •≡     |
|         |              |                |         |          |            | Lista Vaccinazioni      | 3      |
| 1502    | 15005700     | NSTMR          | TASIO   | MARCO    | Vaccino C  | per non<br>idoneita'    | •≡     |

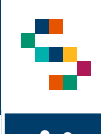

#### Registrazione vaccinazioni – Modifica data di termine non idoneità (2/2)

() LISTA VACCINI

Dalla schermata "Lista vaccini" (1), cliccare su "Azioni" (2) e successivamente su "Modifica Termine" (3) dall'apposito menù a tendina.

Dalla scheda "Modifica data termine" (4) è necessario compilare i campi:

- "Inserisci la nuova data Termine non idoneità" (5);
- "Inserisci la nuova Nota non idoneità" (6).

Infine, cliccare su "Conferma" (7) ed attendere il messaggio di avvenuto aggiornamento (8)

SUCCESSO!

I dati sono stati aggiornati

8

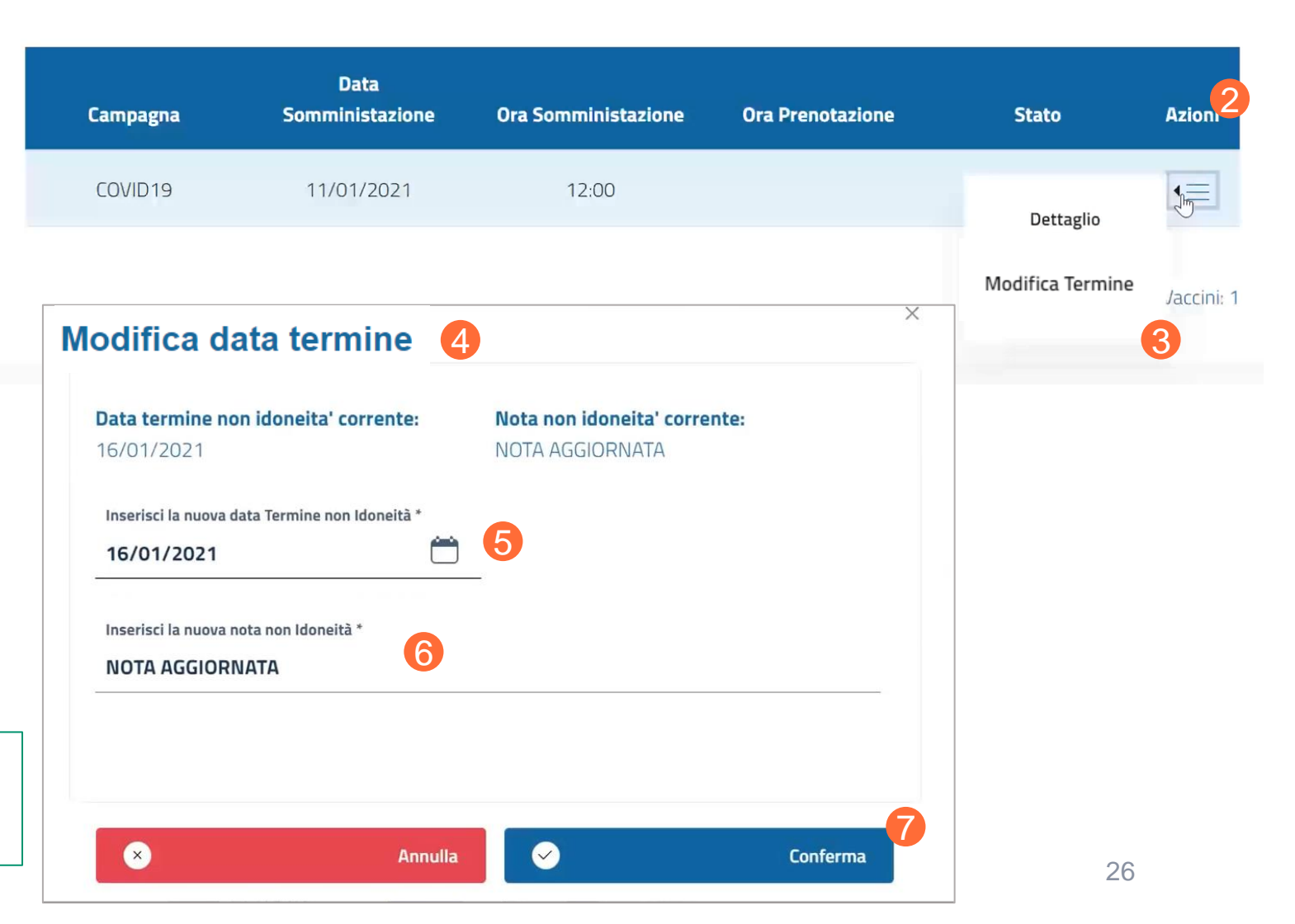

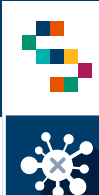

#### **Registrazione vaccinazioni – Vaccinazione Rifiutata**

Nel caso del vaccinando che rifiuti la somministrazione della vaccinazione, occorre selezionare la voce "Rifiutata" (1) nel campo "Idoneità".

Occorre inoltre compilare i seguenti campi:

- Responsabile della vaccinazione\*;
- Ora di Somministrazione;
- Indicare se si tratta di un soggetto in gravidanza;
- Registrare l'acquisizione del consenso e della scheda anamnestica
- Upload del modulo di consenso e della scheda anamnestica;
- Compilare il campo "Note" indicando le motivazioni del rifiuto (4);
- Cliccare su "Salva" per completare la registrazione (5)

Nota\*: Selezionato il ''Luogo di somministrazione"(2), il ''Responsabile vaccinazione'' (3) dovrà essere selezionato dalla lista dei responsabili associati di default a quel Luogo di somministrazione.

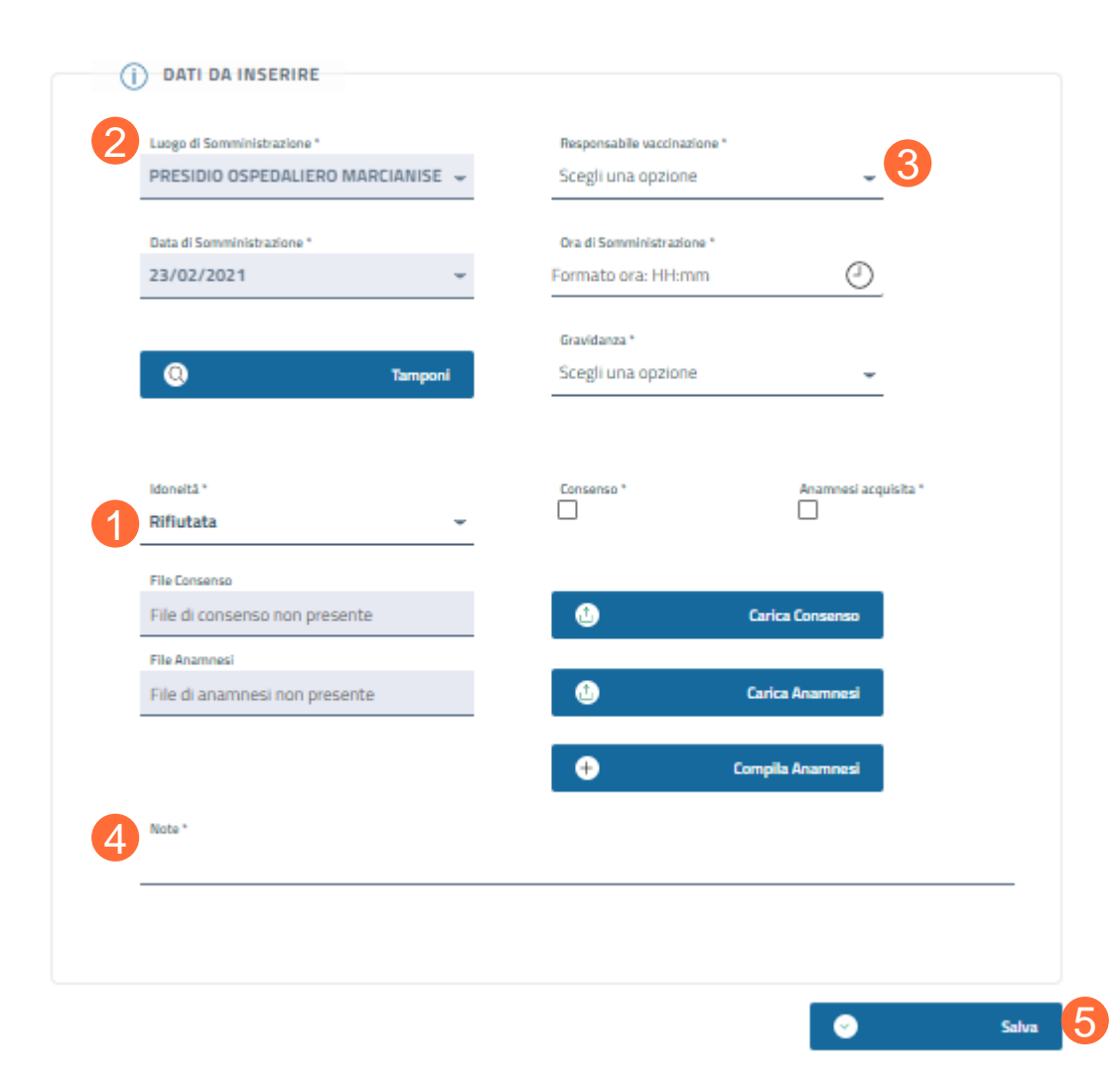

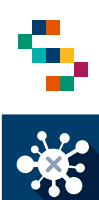

#### Registrazione vaccinazioni

Quando il farmaco disponibile è diverso da quello per cui si è convocato

Nel caso in cui il farmaco disponibile per la sessione di vaccinazione sia diverso da quello indicato al momento della convocazione I dose, è necessario procedere come segue:

- Ricercare il vaccinando tramite la funzionalità "Ricerca vaccinando";
- Dal menù azioni selezionare "Lista vaccinazioni"(1);
- In corrispondenza della pianificazione della I dose, dal menù azioni selezionare ''Cancella Vaccinazione'' (2);
- Procedere alla registrazione della vaccinazione con il farmaco disponibile.

| Asl di<br>Iscrizione | di<br>Iscrizione | Codice fiscale | Nome Cognome | Farmaco    | Stato       | Condizione                                                             | Azioni  |
|----------------------|------------------|----------------|--------------|------------|-------------|------------------------------------------------------------------------|---------|
| 150203               | DS13             |                | CATERINA     | Pfizer-Bio | Convocazion | Dettaglio<br>Vaccinando<br>Modifica Dati<br>Vaccinando<br>Vaccinazione | inandi: |

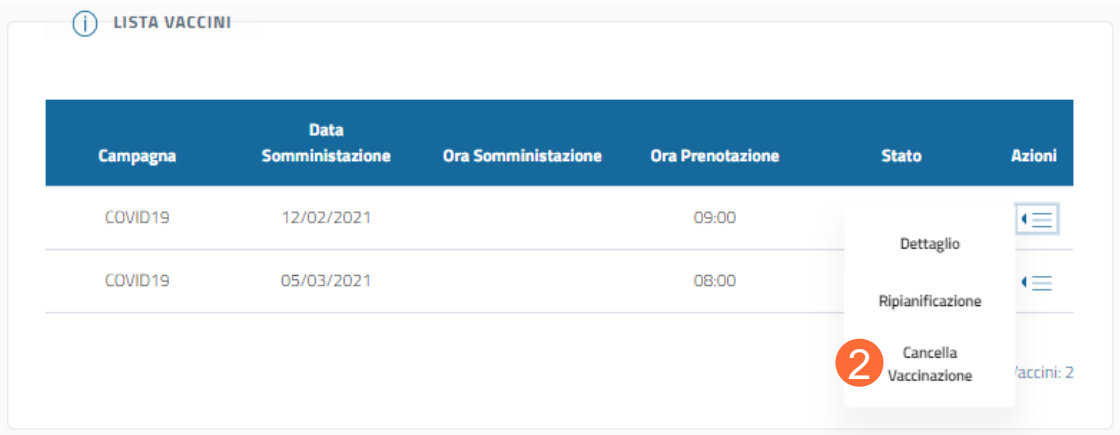

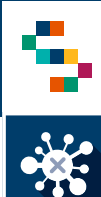

#### **Registrazione vaccinazioni – Seconda dose**

Il vaccinando che ha già ricevuto la prima dose del vaccino ed è in attesa di ricevere la seconda dose, è nello stato "In corso". (1)

Per procedere alla registrazione della somministrazione della seconda dose, la procedura rimane la stessa effettuata per la registrazione della prima dose. (Pagine da 13 a 18)

NB: Il campo relativo al farmaco da somministrare risulterà precompilato concordemente con la prima somministrazione. (2)

| Azienda di<br>appartenenza | Presidio<br>/<br>Distretto<br>/ RSA | Codice fiscale | Cognome | Nome | Farmaco    | Stato    | Azion      |
|----------------------------|-------------------------------------|----------------|---------|------|------------|----------|------------|
| 150207                     | 150207                              |                |         |      | Pfizer-Bio | In corso | <b>•</b> ≡ |
| Codice Fiscale             |                                     |                | Cognome |      |            |          |            |
| Numero di Cellulare        |                                     |                | Mail *  |      |            |          |            |
| Farmaco *                  |                                     | 2              |         |      |            |          |            |

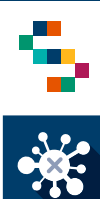

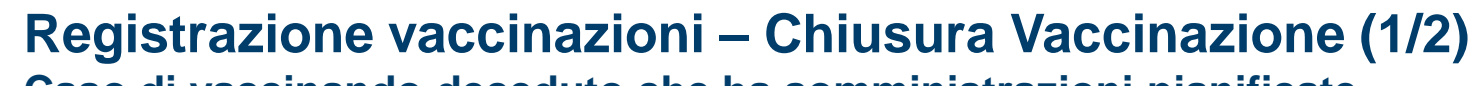

### Caso di vaccinando deceduto che ha somministrazioni pianificate

Nel caso del vaccinando che ha delle vaccinazioni pianificate, ma risulta essere deceduto, è possibile procedere alla chiusura della vaccinazione come segue:

- Ricercare il vaccinando tramite la funzionalità  $\cap$ "Ricerca vaccinando";
- Dal menù azioni selezionare "Lista vaccinazioni": Ο
- corrispondenza somministrazione della In 0 pianificata (I/II dose), dal menù azioni selezionare "Chiudi Vaccinazione" (1);
- Selezionare nel campo "Motivo Chiusura" la voce Ο "Deceduto" (2);
- Compilare il campo "Note" (3); Ο
- Cliccare su "Chiudi Vaccinazione" (4). Ο

DOSSIER VACCINALE

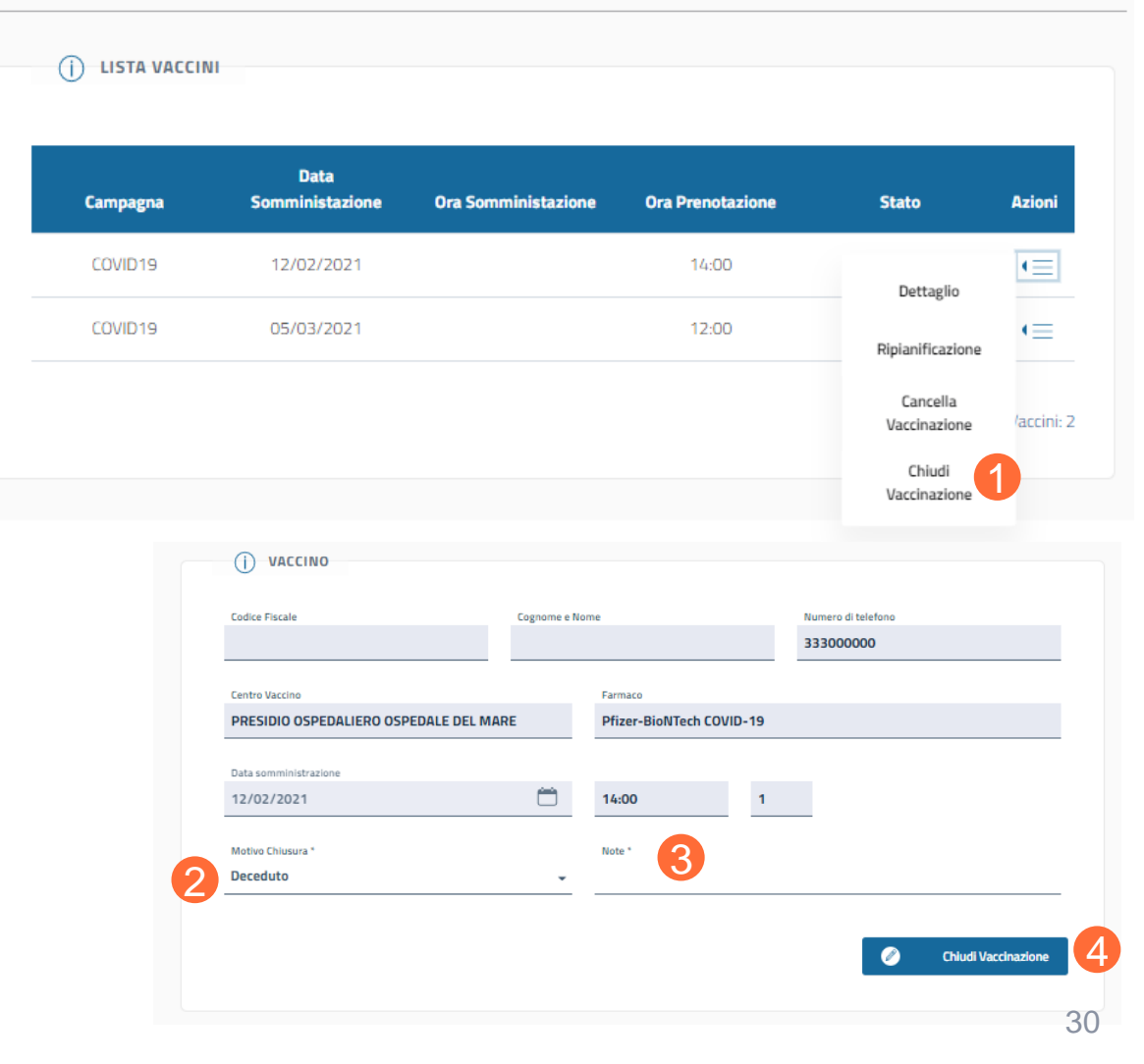

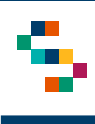

• X

#### Registrazione vaccinazioni – Chiusura Vaccinazione (2/2) Caso di vaccinando covid positivo dopo la somministrazione I dose

Nel caso del vaccinando che dopo la somministrazione della I dose è risultato positivo al covid, è possibile procedere alla chiusura della vaccinazione come segue:

- Ricercare il vaccinando tramite la funzionalità "Ricerca vaccinando";
- Dal menù azioni selezionare "Lista vaccinazioni";
- In corrispondenza della pianificazione della II dose, dal menù azioni selezionare "Chiudi Vaccinazione" (1);
- Selezionare nel campo "Motivo Chiusura" la voce "Positivo Covid19" (2);
- Compilare il campo "Note" (3);
- Cliccare su "Chiudi Vaccinazione" (4).

|                                                                                                    | i lista vacci                           | NI                                            |                                               |                    |                 |                  |          |
|----------------------------------------------------------------------------------------------------|-----------------------------------------|-----------------------------------------------|-----------------------------------------------|--------------------|-----------------|------------------|----------|
|                                                                                                    | Campagna                                | Data<br>Somministazione                       | e Ora Somminis                                | stazione Ol        | ra Prenotazione | Stato            | Azioni   |
|                                                                                                    | COVID19                                 | 02/03/2021                                    | 19:31                                         |                    |                 | Eseguita         | •=       |
|                                                                                                    | COVID19                                 | 31/03/2021                                    |                                               |                    | 11:00           | Dettaglio        | E        |
|                                                                                                    |                                         |                                               |                                               |                    |                 | Ripianificazione | /accini: |
|                                                                                                    |                                         |                                               |                                               |                    |                 | 61.1.1           |          |
|                                                                                                    | CINAZIONE                               |                                               |                                               |                    |                 | Vaccinazione     | U        |
| JDI VAC                                                                                                    |                                         | Cognome e Nome                                |                                               | Numero di telefono |                 | Vaccinazione     |          |
| JDI VACCIN<br>Odice Fiscale<br>I<br>Centro Vaccino<br>PRESIDIO OSI                                         |                                         | Cognome e Nome                                |                                               | Numero di telefono |                 | Vaccinazione     | U        |
| JDI VACCIN<br>UACCIN<br>Codice Fiscale<br>Centro Vaccino<br>PRESIDIO OSI<br>Data somministra<br>31/03/2021 | CINAZIONE<br>10<br>PEDALIERO MARCIANISE | Cogname e Nome<br>Farmaco<br>Ora Pre<br>11:00 | o<br>Di-LTC-L COLUD CO<br>notazione Dose<br>2 | Numero di telefono |                 | Vaccinazione     | U        |

rca Vaccinandi / Lista Dossier Vaccinali

# INDICE

01 Accesso alla piattaforma

02 Ricerca vaccinando

03 Registra vaccinazione

04 Ricerca vaccinati

05 Gestione Centri Vaccini

06 Riferimenti utili

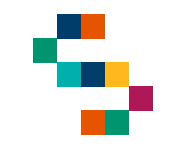

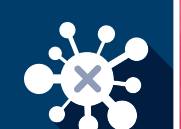

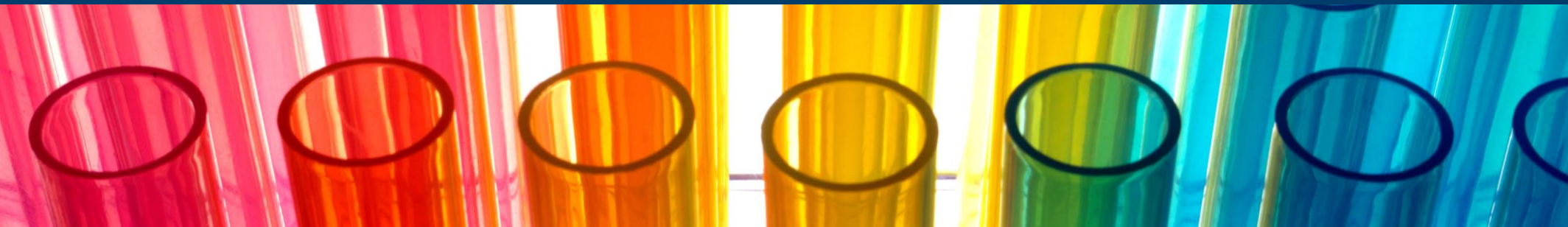

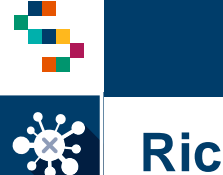

#### **Ricerca vaccinato**

Per eseguire la **Ricerca di un vaccinato**, tramite la barra blu in alto, selezionare RICERCA VACCINANDI (1) e cliccare sulla voce "Ricerca vaccinandi" (2).

Scegliere il tipo di ricerca (3) dall'apposita freccia del menu a tendina e selezionare una tra le due tipologie riportate (4):

- Ricerca per azienda di appartenenza (da utilizzare nel caso di operatore sanitario o ospite/operatore RSA);
- Ricerca per ASL di iscrizione (da utilizzare nel caso di cittadino).

| REGIONE<br>CAMPANIA |                               |              |
|---------------------|-------------------------------|--------------|
| eCOVID              | 1                             | VACCINAZIONE |
|                     |                               |              |
|                     | RICERCA<br>Ricerca vaccinandi |              |

| () RICERCA                          |
|-------------------------------------|
| Seleziona tipo ricerca              |
| Ricerca per azienda di appartenenza |
| Ricerca per ASL di iscrizione       |

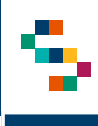

## Ricerca vaccinato – per azienda di appartenenza

Per ricercare un vaccinato, è sufficiente indicare il Codice Fiscale (1) e cliccare Ricerca (2).

Alternativamente è possibile indicare **l'Azienda di appartenenza** (3) e selezionare nel campo "Stato Richiesta Vaccino" la voce "In corso"\* (4). Cliccando su Ricerca (2) si aprirà la schermata "Lista vaccinandi" contenente tutti i soggetti appartenenti all'azienda selezionata a cui è stata somministrata la prima dose di vaccino.

| D RICERCA ^                |                     |                                   |         |
|----------------------------|---------------------|-----------------------------------|---------|
|                            |                     |                                   |         |
| Tipo di Ricerca            |                     |                                   |         |
| Ricerca per azienda o      | di appartenenza     | •                                 |         |
|                            |                     |                                   |         |
| Azionda di appartenenza    |                     | Ting                              |         |
| Scogli l'azionda di an     |                     | Scogli il tino di procidio        | _       |
|                            |                     |                                   | •<br>   |
| Presidio / Distretto / RSA |                     |                                   |         |
| Scegli il Presidio / Dis   | stretto / RSA 🗸     |                                   |         |
|                            |                     |                                   |         |
| Nome                       |                     | Cognome                           |         |
|                            |                     |                                   |         |
| Codico Ficcolo             |                     | Tino varriaando                   |         |
|                            |                     | Scogli la tipologia di vascinando | _       |
|                            |                     |                                   |         |
| Stato Richiesta Vaccino    |                     |                                   |         |
| Scegli una opzione         | Stato richiesta 🔹 👻 |                                   |         |
|                            | 4                   |                                   |         |
|                            |                     |                                   |         |
|                            | Adesione            | Q                                 | Ricerca |
|                            | In corso            |                                   |         |
|                            | Completata          |                                   |         |
|                            | Cancellata          |                                   |         |
|                            | Adesione in corso   |                                   |         |
|                            | Accettazione        |                                   |         |

\*Nota: lo stato ''In corso" è attribuito ai soggetti già vaccinati che hanno ricevuto esclusivamente la prima dose e sono in attesa di quella di richiamo.

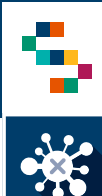

#### Ricerca vaccinato – per ASL di iscrizione

Per ricercare un vaccinato, è sufficiente indicare il Codice Fiscale (1) e cliccare Ricerca (2).

Alternativamente è possibile indicare **l'ASL di iscrizione** (3) e selezionare nel campo "Stato Richiesta Vaccino" la voce "In corso"\* (4). Cliccando su Ricerca (2) si aprirà la schermata "Lista vaccinandi" contenente tutti i soggetti afferenti all'azienda selezionata a cui è stata somministrata la prima dose di vaccino.

| Tipo di Ricerca                 |              |                                     |         |
|---------------------------------|--------------|-------------------------------------|---------|
| Picerca per ASI di iscrizione   |              | _                                   |         |
|                                 |              |                                     |         |
|                                 |              |                                     |         |
| ASL di iscrizione               |              | Distretto iscrizione                |         |
| Scegli un ASL di iscrizione     | •            | Scegli il distretto 🗸               |         |
|                                 |              |                                     |         |
| Nome                            |              | Cognome                             |         |
|                                 |              |                                     |         |
|                                 |              |                                     |         |
| Codice Fiscale                  |              | Tipo vaccinando                     |         |
|                                 |              | Scegli la tipologia di vaccinando 🗸 |         |
|                                 |              |                                     |         |
| Stato Richiesta Vaccino         |              |                                     |         |
| Scegli lo stato della richiesta | Annulla      |                                     |         |
|                                 | Adesione     |                                     |         |
|                                 | In corso     | 6                                   |         |
|                                 | Completata   | Q                                   | Ricerca |
|                                 | Lancellata   |                                     |         |
|                                 | Accettazione |                                     |         |

\*Nota: lo stato ''In corso" è attribuito ai soggetti già vaccinati che hanno ricevuto esclusivamente la prima dose e sono in attesa di quella di richiamo.

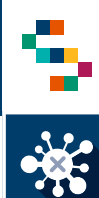

A partire dalla **Lista Vaccinandi**, accanto ad ogni soggetto si possono selezionare tre azioni dal menù a tendina (1):

- Dettaglio Vaccinando scheda anagrafica del vaccinando
- Vaccinazione Covid 19 scheda di registrazione della vaccinazione
- Lista Vaccinazioni Dossier Vaccinale

#### (j) LISTA VACCINANDI

| Azienda di<br>appartenenza | Presidio /<br>Distretto / RSA                      | Codice fiscale | Cognome | Nome      | Stato                | Azioni |
|----------------------------|----------------------------------------------------|----------------|---------|-----------|----------------------|--------|
| 150204                     | 150204 - ASL<br>Napoli 1 Centro                    |                |         |           | In<br>corso          | €      |
| 150204                     | 15008100 -<br>CASA DI CURA<br>CLINIC CENTER<br>SpA |                |         | De<br>Vac | ettaglio<br>ccinando | 1      |
| 150204                     | 150204 - ASL<br>Napoli 1 Centro                    |                |         | Vaco      | inazione<br>ovid19   | €      |
| 150204                     | 150204 - ASL<br>Napoli 1 Centro                    |                |         | Lista V   | corso                | €      |
| 150204                     | 15019600 -<br>FONDAZIONE<br>EVANGELICA<br>BETANIA  |                |         |           | In<br>corso          | ∢≡     |

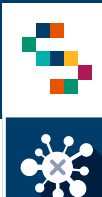

#### Ricerca vaccinato – Dossier Vaccinale

Per visualizzare il **Dossier Vaccinale** di un soggetto, cliccare su "Lista Vaccinazioni" (1). Si aprirà la scheda relativa al soggetto, in cui è possibile visualizzare la lista delle vaccinazioni che riporteranno i seguenti stati:

- Pianificata vaccinazione di richiamo con indicazione della data pianificata, modificabile in un secondo momento. (Pagina 31)
- Eseguita prima somministrazione con indicazione della data in cui è stata effettuata. <u>È possibile effettuare il</u> download della ricevuta della vaccinazione (2) dal menù a tendina.

(j) LISTA VACCINANDI

| Azienda di<br>appartenenza | Presidio /<br>Distretto / RSA                      | Codice fiscale | Cognome   | Nome   | e Stato                 |  |
|----------------------------|----------------------------------------------------|----------------|-----------|--------|-------------------------|--|
| 150204                     | 150204 - ASL<br>Napoli 1 Centro                    |                |           |        | In<br>corso             |  |
| 150204                     | 15008100 -<br>CASA DI CURA<br>CLINIC CENTER<br>SpA |                |           |        | Dettaglio<br>Vaccinando |  |
| 150204                     | 150204 - ASL<br>Napoli 1 Centro                    |                |           |        | Vaccinazione<br>Covid19 |  |
| SIER VACCIN                | IALE                                               |                |           |        |                         |  |
| Campagna                   | Data Somministazione                               | e Stato        |           | Azioni |                         |  |
| COVID19                    | 15/01/2021                                         | Pianificata    | 1         | €      |                         |  |
| COVID19                    | 27/12/2020                                         | Eseguita       | Dettaglio |        |                         |  |
|                            |                                                    |                |           |        |                         |  |

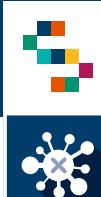

#### Ricerca vaccinato – Download della ricevuta a seguito della vaccinazione

A partire dal Dossier Vaccinale, è possibile effettuare il **download della ricevuta di vaccinazione** di un soggetto (1), esclusivamente per le vaccinazioni nello stato "Eseguita".

REGIONE CAMPANIA

Nome:

Cognome:

Data di Nascita:

Codice Fiscale:

Data Richiamo:

Data Somministrazione: Ora Somministrazione:

|          |                  |                               | DOS                      | SIER VACCINAL    | E                    |             |                 |
|----------|------------------|-------------------------------|--------------------------|------------------|----------------------|-------------|-----------------|
| sib<br>a | ile<br>di        |                               |                          | () LISTA VACCINI |                      |             |                 |
| ·•• ('   | 1),              |                               |                          | Campagna         | Data Somministazione | Stato       | Azioni          |
| sta      | ato              |                               |                          | COVID19          | 15/01/2021           | Pianificata | (=              |
|          |                  |                               |                          | COVID19          | 27/12/2020           | Eseguita    | Dettaglio       |
|          |                  |                               |                          |                  |                      | Дом         | Inload Ricevuta |
| Rice     | evuta Vaccinazio | ne anti-SARS-(                | CoV-2/COV                | ID-19            |                      |             | -               |
|          |                  |                               |                          |                  |                      |             |                 |
|          | A.O. SANT'ANNA   | E SAN SEBASTIANO              | CASERIA                  |                  |                      |             |                 |
|          |                  |                               |                          |                  |                      |             |                 |
|          |                  | Farmaco:                      | Vaccino COV<br>049269018 | ID-19 mRNA       |                      |             |                 |
|          |                  | Lotto:                        | EJ6796                   |                  |                      |             |                 |
|          |                  | Responsabile<br>vaccinazione: |                          |                  |                      |             |                 |
| e        | 27/12/2020       |                               |                          |                  |                      |             |                 |
|          | 12:12            |                               |                          |                  |                      |             |                 |
|          | 15/01/2021       |                               |                          |                  |                      |             |                 |

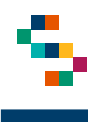

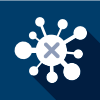

#### Ricerca vaccinato – Ripianificazione della data della seconda dose

DOSSIER VACCINALE

Per ripianificare la data della seconda dose, a partire dal **Dossier Vaccinale** di un soggetto, cliccare su "Ripianificazione" (1) in corrispondenza della vaccinazione con stato "Pianificata".

Si aprirà la scheda "Ripianificazione vaccino" (2) in cui è possibile visualizzare le informazioni relative al vaccinando e inserire la nuova data di somministrazione (3).

Per salvare la modifica effettuata, cliccare su "Ripianificazione data somministrazione". (4)

|                                                                                             | Campagna                                                       | Data<br>Somministazione | Ora Sommi      | nistazione                                        | Ora Prenotazion             | 2   | Stato             | Azioni |  |
|---------------------------------------------------------------------------------------------|----------------------------------------------------------------|-------------------------|----------------|---------------------------------------------------|-----------------------------|-----|-------------------|--------|--|
|                                                                                             | COVID19                                                        | 27/12/2020              | 10:4           | 40                                                |                             |     | Eseguita          | •=     |  |
|                                                                                             | COVID19                                                        | 15/01/2021              |                |                                                   |                             |     | Dettaglio         | •=     |  |
|                                                                                             |                                                                |                         |                |                                                   |                             |     | Ripianificazion   |        |  |
|                                                                                             |                                                                |                         |                |                                                   |                             |     | Cancella          |        |  |
|                                                                                             |                                                                |                         |                |                                                   |                             |     | vaccindzione      |        |  |
| NIFIC                                                                                       |                                                                | VACCINO                 | 2              |                                                   |                             |     |                   |        |  |
|                                                                                             |                                                                |                         |                |                                                   |                             |     |                   |        |  |
|                                                                                             |                                                                |                         |                |                                                   |                             |     |                   |        |  |
| i) vacci                                                                                    | INO                                                            |                         |                |                                                   |                             |     |                   |        |  |
| j vacci                                                                                     | INO                                                            |                         |                |                                                   |                             |     |                   |        |  |
| j VACCI                                                                                     | INO                                                            |                         | Cognome e Nome |                                                   |                             | N   | umero di telefono |        |  |
| j VACCI                                                                                     | INO                                                            |                         | Cognome e Nome |                                                   |                             | N   | umero di telefono |        |  |
| j VACCI<br>odice Fiscale                                                                    | INO                                                            |                         | Cognome e Nome | Farmaco                                           |                             | N   | umero di telefono |        |  |
| j VACCI<br>odice Fiscale<br>entro Vaccino                                                   | INO                                                            |                         | Cognome e Nome | Farmaco<br><b>Pfizer-BioN'</b>                    | Tech COVID-19               | N   | umero di telefono |        |  |
| j VACCI<br>odice Fiscale<br>entro Vaccino                                                   | INO                                                            |                         | Cognome e Nome | Farmaco<br>Pfizer-BioN                            | Tech COVID-19               | N   | umero di telefono |        |  |
| VACCI  odice Fiscale  entro Vaccino  ata somministri  (04/1004)                             | INO                                                            |                         | Cognome e Nome | Farmaco<br><b>Pfizer-BioN</b><br>Ora Vaccinazion  | Fech COVID-19               | N   | umero di telefono |        |  |
| VACCI     iodice Fiscale     entro Vaccino     tata somministi     5/01/2021                | INO<br>trazione                                                |                         | Cognome e Nome | Farmaco<br>Pfizer-BioN<br>Ora Vaccinazion         | Tech COVID-19<br>e Do<br>2  | N:  | umero di telefono |        |  |
| VACCI odice Fiscale entro Vaccino tata somministi 15/01/2021                                | INO<br>trazione                                                |                         | Cognome e Nome | Farmaco<br>P <b>fizer-BioN</b><br>Ora Vaccinazion | Tech COVID-19<br>e Do<br>2  | se  | umero di telefono |        |  |
| VACCI odice Fiscale entro Vaccino ata somministu 5/01/2021 sserisci la nuov                 | INO<br>trazione<br>1                                           | razione                 | Cognome e Nome | Farmaco<br><b>Pfizer-BioN</b><br>Ora Vaccinazion  | Fech COVID-19<br>re Do<br>2 | se  | umero di telefono |        |  |
| VACCI  odice Fiscale  entro Vaccino  ata somministr 5/01/2021  iserisci la nuov ormato data | INO<br>trazione<br>1<br>24 data di somministi<br>25 gg/mm/aaaa | razione                 | Cognome e Nome | Farmaco<br><b>Pfizer-BioN</b><br>Ora Vaccinazion  | Tech COVID-19<br>ie Do<br>2 | N . | umero di telefono |        |  |

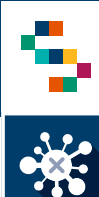

#### Ricerca vaccinato – Upload delle schede di consenso e anamnestica

Per le vaccinazioni con stato "Eseguita", a partire dal Dossier vaccinale e cliccando sulla voce Dettaglio (1), è possibile effettuare l'upload delle schede di consenso e anamnestica, cliccando risettivamente su Invia Consenso e Invia Anamnesi (2) e selezionando dal proprio pc il documento.

Cliccare su 'Aggiorna'' (3) per caricare la documentazione desiderata.

|                               | Campagna               | Data Somministazione        | Stato                |                   | Azioni                  |  |
|-------------------------------|------------------------|-----------------------------|----------------------|-------------------|-------------------------|--|
|                               | COVID19                | 15/01/2021                  | Pianificata          |                   | €                       |  |
|                               | COVID19                | 27/12/2020                  | Eseguita             | Dettaglio         | ·=                      |  |
| DATI VACCINAZIONE             |                        |                             |                      | Download Ricevuta | umero totali Vaccini: 2 |  |
| Luogo di Somministrazione *   | •                      | Responsabile vaccinazione * | •                    |                   |                         |  |
| Data di Somm                  | •                      | Ora di Somministrazione *   |                      |                   |                         |  |
| Idoneità *                    |                        | ۵                           | Visualizza Consenso  |                   |                         |  |
| File Consenso                 |                        | Consenso *                  | Anamnesi acquisita * |                   |                         |  |
| File di consenso non presente |                        | ٩                           | Invia Consenso       |                   |                         |  |
| File Anamnesi                 |                        |                             |                      |                   |                         |  |
| File di anamnesi non presente |                        | ٩                           | Invia Anamnesi 🥑     |                   |                         |  |
| Farmaco *                     |                        | Sito Inoculazione *         |                      | Via Somm          | ninistrazione *         |  |
| Vaccino COVID-19 mRNA BNT     | 162b2 (Co <del>v</del> | Deltoide sinistro           | *                    | .4                |                         |  |
| Lotto *                       |                        | Dose                        |                      | Note              |                         |  |
|                               |                        |                             |                      |                   |                         |  |

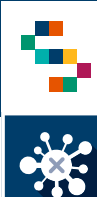

#### Ricerca vaccinato – Download delle schede di consenso e anamnestica

Per le vaccinazioni con stato "Eseguita", a partire dal Dossier vaccinale e cliccando sulla voce Dettaglio (1), è possibile effettuare il download delle schede di consenso e anamnestica, cliccando risettivamente su Scarica Consenso e Scarica Anamnesi (2).

| DOSS                          | IER VACCINA              | LE                          |                      |                   |                          |
|-------------------------------|--------------------------|-----------------------------|----------------------|-------------------|--------------------------|
|                               | j) lista vaccini         |                             |                      |                   |                          |
|                               | Campagna                 | Data Somministazione        | Stato                |                   | Azioni                   |
|                               | COVID19                  | 15/01/2021                  | Pianificata          |                   | €                        |
|                               | COVID19                  | 27/12/2020                  | Eseguita             | Dettaglio         | (E                       |
| ) DATI VACCINAZIONE           |                          |                             |                      | Download Ricevuta | i mero totali Vaccini: 2 |
| Luogo di Somministrazione *   |                          | Responsabile vaccinazione * | *                    |                   |                          |
| Data di Somministrazione *    | -                        | Ora di Somministrazione *   |                      |                   |                          |
| Idoneită *                    | -                        | Consenso *                  | Anamnesi acquisita * |                   |                          |
| File Consenso                 |                          | -                           |                      |                   |                          |
| Consenso.pdf                  |                          | 🕑 Sca                       | rica Consenso        |                   |                          |
| File Anamnesi<br>Consenso.pdf |                          | 🕑 Sca                       | rica Anamnesi 🛛 💋    |                   |                          |
| Farmaco *                     |                          | Sito Inoculazione *         |                      | Via Somminist     | razione *                |
| Vaccino COVID-19 mRNA BN      | IT162b2 (Co <del>v</del> | Deltoide sinistro           | -                    | Inoculazion       | e                        |
| Lotto *                       |                          | Dose                        | No                   | te                |                          |
| EJ6796                        | -                        | 1                           |                      |                   |                          |

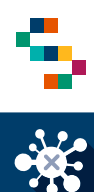

#### Ricerca vaccinato – Diario (1/2)

- Per accedere al **Diario** di un centro vaccinale, tramite la barra blu in alto, selezionare "Diario"(1) e cliccare sulla voce "Gestione Diario Centro Vaccini" (2).
- Selezionando una data (3), indicando eventuali ulteriori criteri di selezione (Stato vaccinazione, Codice fiscale vaccinando, Fascia oraria, Tipo ricerca deambulante) e cliccando su "Cerca" (4), è possibile visualizzare un elenco di vaccinazioni pianificate rispondenti ai criteri di ricerca impostati (5).
- Cliccando su "Scarica excel" (6) è possibile estrarre un file contenente l'elenco di vaccinazioni visualizzate.

|                                          | VACCINAZ                                             |                       |                                     |                                       |                     |               |
|------------------------------------------|------------------------------------------------------|-----------------------|-------------------------------------|---------------------------------------|---------------------|---------------|
| ELENCO VACCINANDI 🗧 RICERCA VACCINANDI 🗸 |                                                      |                       |                                     |                                       |                     |               |
| SESTIONE DIARIO                          | Gendrative Diartic Centric Vaccione                  | / Dune                |                                     |                                       |                     |               |
|                                          | (T) RICEREA<br>Gentro Unicino<br>PRESIDIO OSPEDALIER | IO MADDALONI          |                                     |                                       |                     |               |
|                                          | 3<br>11/02/2021                                      | -                     | Stato<br>Planificata                |                                       | -                   |               |
|                                          | Codice Recale                                        |                       | Resia Oraria Da<br>Seleziona una fa | Rescia Graria A<br>Seleziona una faso | :  <b>-</b>         |               |
|                                          | Tipo Ricerca Deembulanze *<br>Tutti                  | -                     |                                     |                                       |                     |               |
|                                          |                                                      |                       |                                     |                                       | ۲                   | Cera 4        |
|                                          | () LISTA VACCINI<br>Opinta                           | Numero Uscrinapio     | ni Presenti Nurt                    | sero Retiduo Vaccinazioni             |                     |               |
|                                          | 210                                                  | 240                   | -30                                 | 1                                     |                     |               |
|                                          |                                                      | Nome                  |                                     | Ora                                   | ©                   | Scarica Escal |
|                                          | Codice Fiscale                                       | Cognome<br>ASSUNTA DI | Fermeco State                       | • Dose pres                           | Condizione Telefono | Azioni        |
|                                          | DGL6                                                 | GUSEPPINA             | Pfar-<br>B.                         | . 1 09:00                             | NADIA.ALFA.         | ·=            |
|                                          |                                                      |                       |                                     |                                       |                     |               |

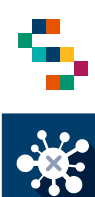

## Ricerca vaccinato – Diario (2/2)

- In corrispondenza di ciascun vaccinando, attraverso la voce "Azioni" è possibile:
  - Ripianificare le singole occorrenze (1);
  - Registrare la singola vaccinazione (2);
  - Accedere alla lista vaccinazioni (3).

| Capienza       | Numero Vaccinazioni | Prese        | Numero Residu | io Vaccinazio |             |            |                         |              |
|----------------|---------------------|--------------|---------------|---------------|-------------|------------|-------------------------|--------------|
| 210            | 240                 |              | -30           |               |             |            |                         |              |
|                |                     |              |               |               |             | I          | 0                       | Scarica Exce |
| Codice Fiscale | Nome<br>Cognome     | Farmaco      | Stato         | Dose          | Ora<br>pren | Condizione | Mail e<br>Telefono      | Azion        |
|                | ASSUNTA DI          | Pfizer-<br>B | PIA           | 1             | 09:00       |            | Ripianificazio          |              |
|                | GIUSEPPINA          | Pfizer-      | PIA           | 1             | 09:00       |            | Vaccinazion<br>Covid 19 | 2 =          |
|                |                     | В            |               |               |             |            |                         |              |

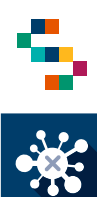

#### **Ricerca vaccinato – Diario** Ripianificazione puntuale delle vaccinazioni

- In corrispondenza del vaccinando su cui si intende agire, selezionando dal menu "Azioni" la voce "Ripianificazione" (1), è possibile procedere alla ripianificazione della somministrazione, indicando:
  - L'ente di appartenenza (2) ed il presidio di somministrazione (3) in cui si intende ripianificare;
  - La nuova ora e la nuova data di somministrazione (4);
  - Il farmaco (5);
- Cliccare su "Ripianifica vaccino" (6).

| 210                                           | 240                     | accinazioni                  | Prese                             | Numero Resido    | uo Vaccinazio |             |            | 6 Sca                   | ica Exco |
|-----------------------------------------------|-------------------------|------------------------------|-----------------------------------|------------------|---------------|-------------|------------|-------------------------|----------|
| Codice Fiscale                                | Noi<br>Cogn             | me<br>ome                    | Farmaco                           | Stato            | Dose          | Ora<br>pren | Condizione | Mail e<br>Telefono      | Azio     |
|                                               | ASSUN                   | ITA DI                       | Pfizer-<br>B                      | PIA              | 1             | 09:00       |            | Ripianificazione        | 0        |
| ANIFICAZIONE VACCIN                           | 10                      |                              |                                   |                  |               |             | _          | Vaccinazione<br>Covid19 | ۰        |
| () VACCINO<br>Codice Fiscale<br>CMI           | Cognome e No<br>CAMPOLA | me                           |                                   | Numero di telefi | ono           |             |            | Lista Vaccinazioni      | •=       |
| Centro Vaccino PRESIDIO OSPEDALIERO MADDALONI |                         | Farmaco<br>Pfizer-Biol       | ITech COVID-19                    |                  |               |             |            |                         |          |
| Data somministrazione<br>12/02/2021           | Ö                       | Ora Prenotazi<br>09:00       | one Dos<br>1                      | ٥                |               |             |            |                         |          |
| <sub>Ente</sub> *<br>ASL Caserta              | •                       | Luogo di Some<br>PRESIDIO (  | ninistrazione *<br>DSPEDALIERO MA | DDALONI          | 3 -           |             |            |                         |          |
| Inserisci la nuova data di somministrazione * | 4                       | Ora Prenotazi<br>Seleziona u | one*<br>n'ora ₩                   |                  |               |             |            |                         |          |
| Pormaco data. BErnito adad                    |                         |                              |                                   |                  |               |             |            |                         |          |

Note: Nel caso in cui la modifica viene effettuata sulla data pianificata per la somministrazione della I dose, la data pianificata per la somministrazione della II dose viene aggiornata in automatico.

# INDICE

01 Accesso alla piattaforma

02 Ricerca vaccinando

03 Registra vaccinazione

04 Ricerca vaccinati

05 Gestione Centri Vaccini

06 Riferimenti utili

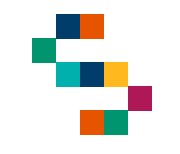

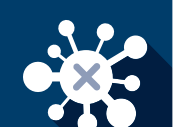

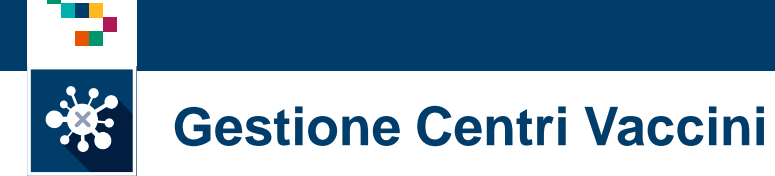

- Per accedere alla sezione Gestione Centri Vaccini è necessario cliccare sulla barra blu in alto dalla pagina iniziale selezionando il bottone "Gestione Centri Vaccini" (1) e in seguito, cliccando su "Lista centri".
- A questo punto è necessario selezionare dall'apposito menu a tendina (2) la propria Farmacia appartenente all'Ente di riferimento e cliccare su "Ricerca" (3).

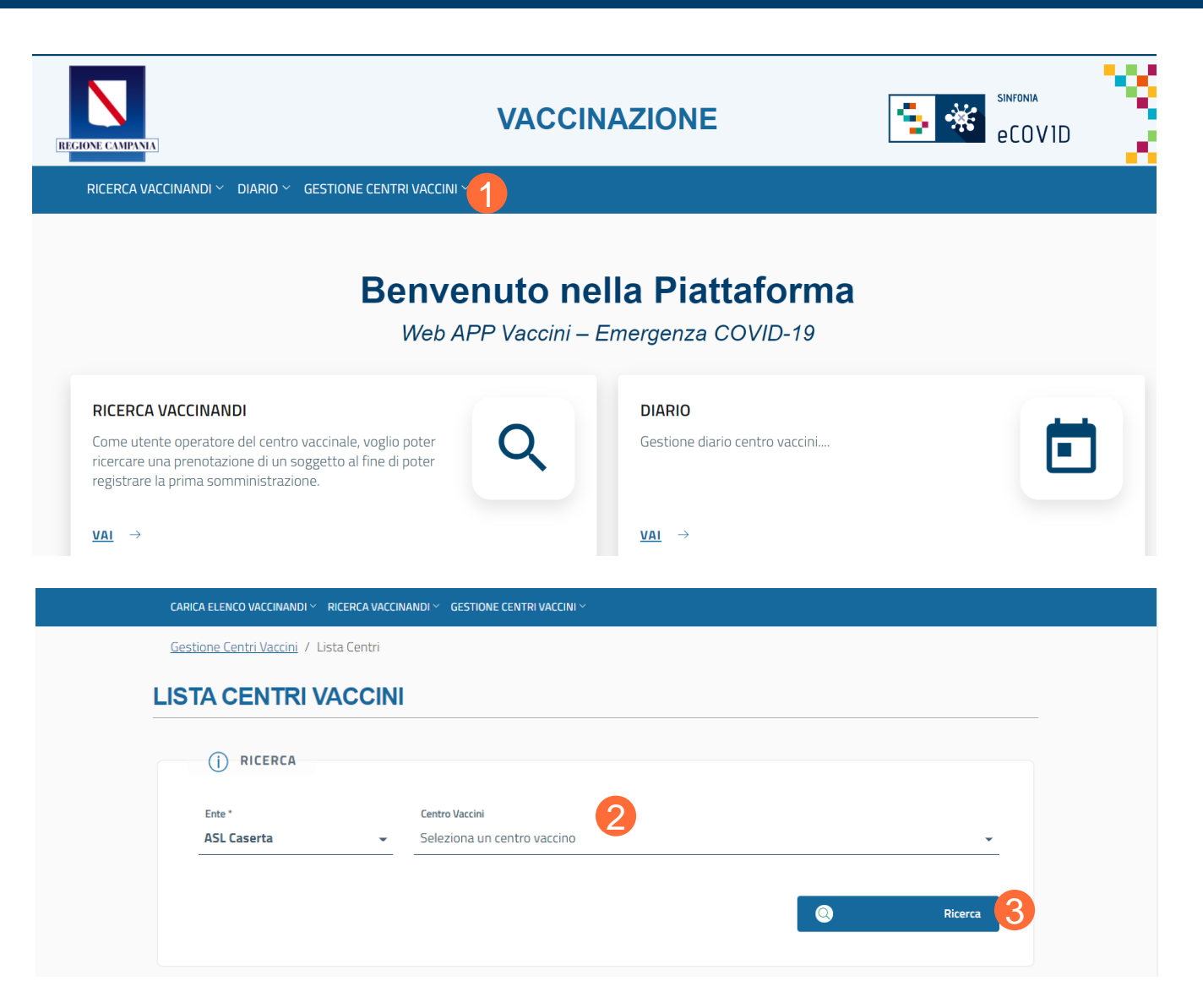

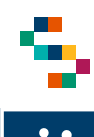

#### Gestione Centri Vaccini – Pianificazione Calendario (1/2)

- Una volta visualizzata la Farmacia, è possibile, sotto la voce "Azioni" (1), selezionare
   Pianificazione Calendario per gestire la capacità di vaccinazione giornaliera/mensile della stessa, attraverso i seguenti passaggi:
  - Indicare l'intervallo temporale della pianificazione (2);
  - Selezionare i giorni della settimana in cui è attivo il centro vaccino (3);
  - Indicare la fascia oraria in cui è attivo il centro vaccino (Attenzione: è possibile indicare una sola fascia oraria per ciascun giorno) (4);
  - Indicare la capacità di vaccinazione oraria (5);
  - Cliccare su "Salva"(6)

#### Note:

- Il campo "numero ore lavorative" viene compilato in automatico sulla base della fascia oraria inserita
- Il campo "capacità totale giornaliera" viene compilato in automatico sulla base delle altre informazioni inserite.

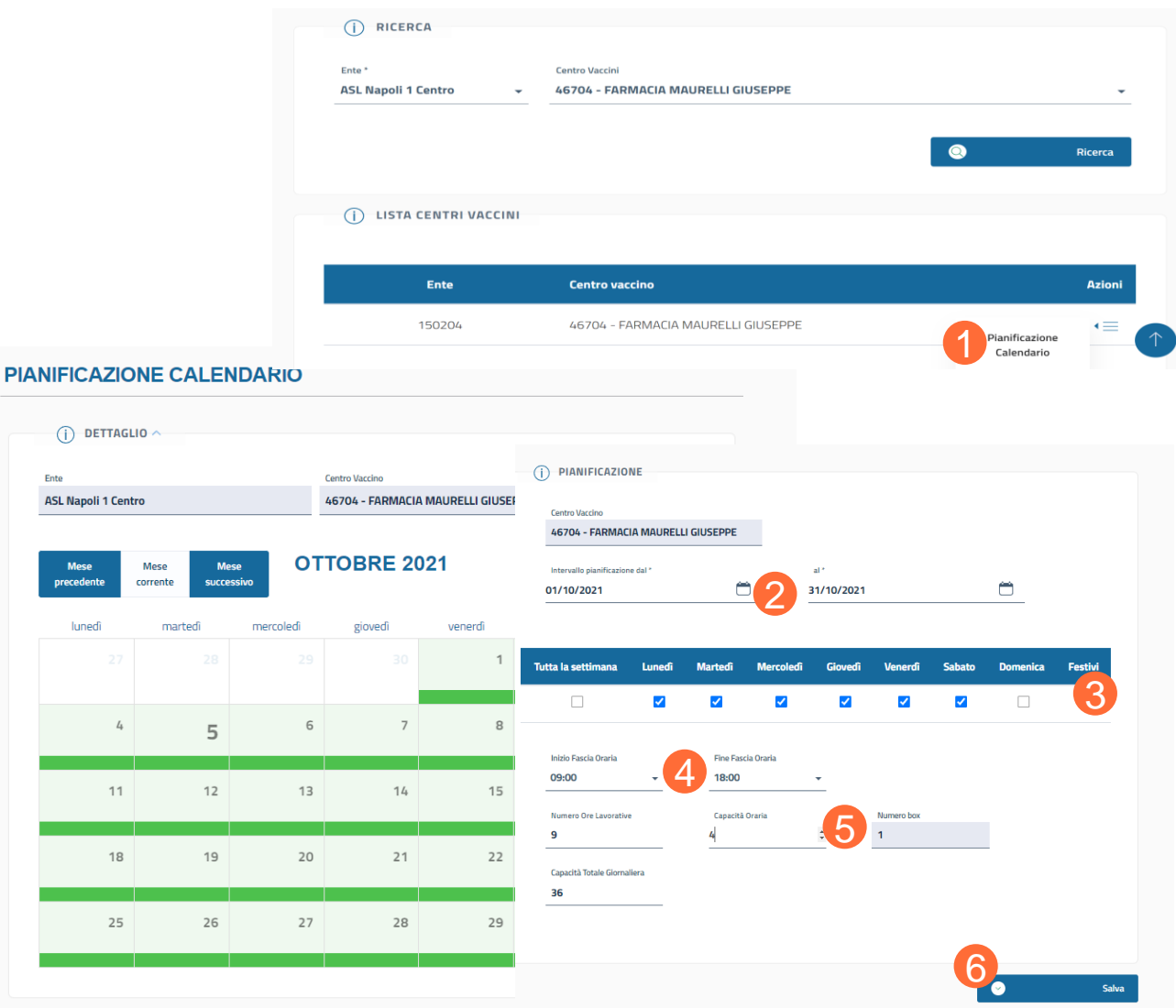

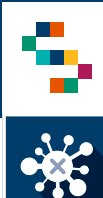

#### Gestione Centro Vaccini – Pianificazione Calendario (2/2)

- All'interno della schermata Pianificazione Calendario, portando il cursore sul giorno del mese selezionato (1), è possibile visualizzare la capacità disponibile per quella giornata e la capacità residua.
- Selezionando il giorno (2) si apre la relativa scheda di dettaglio, all'interno della quale è possibile modificare/eliminare la pianificazione della capacità per quella giornata.
- All'interno della schermata è possibile modificare la pianificazione della capacità per il periodo di tempo selezionato.

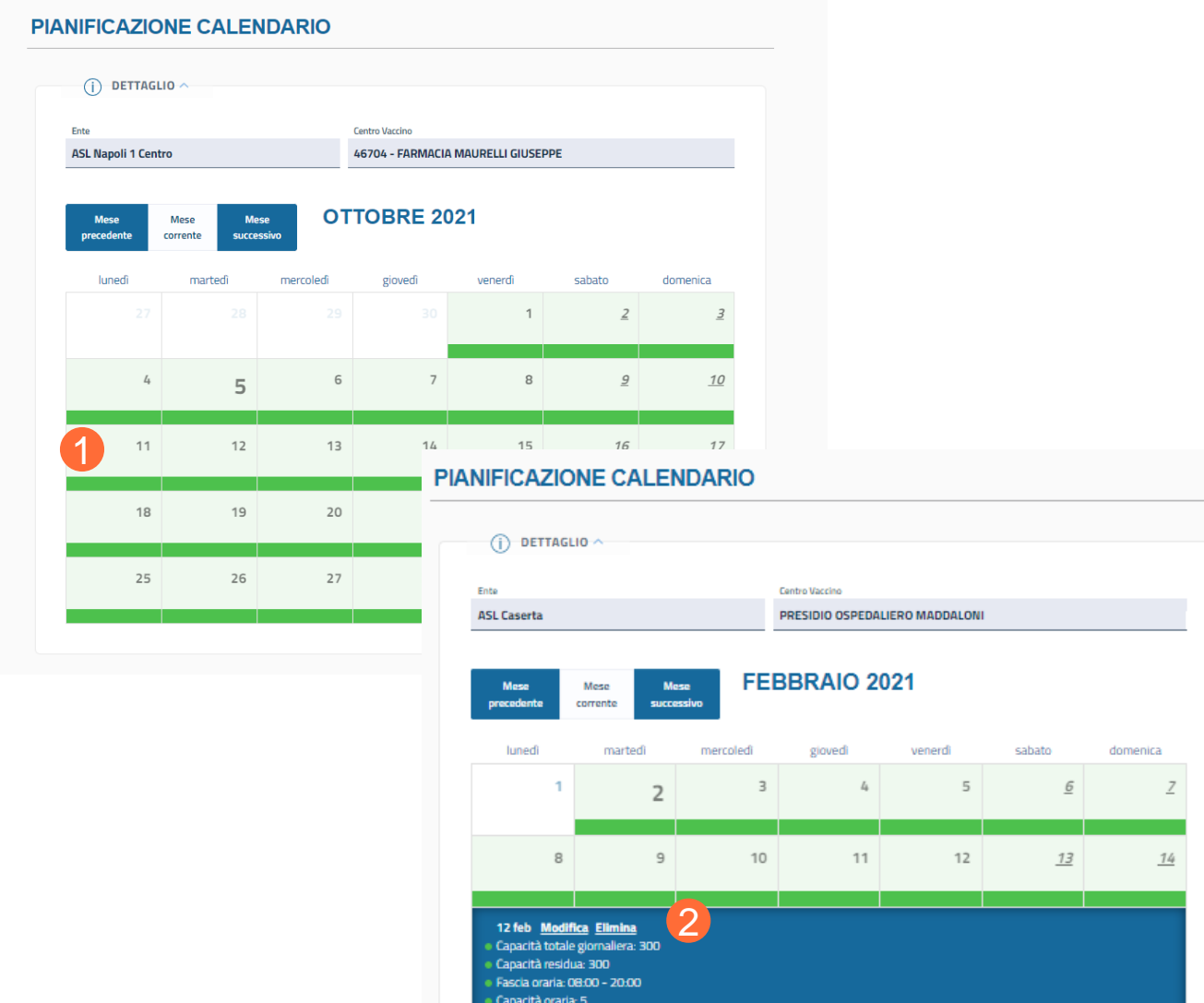

Numero hore 5

#### Note:

 I giorni visualizzati in verde hanno capacità di convocazione residua, mentre quelli visualizzati in rosso indicano una capacità di convocazione satura o in eccedenza.

# INDICE

01 Accesso alla piattaforma
02 Ricerca vaccinando
03 Registra vaccinazione
04 Ricerca vaccinati
05 Gestione Centri Vaccini

#### 06 Riferimenti utili

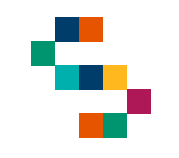

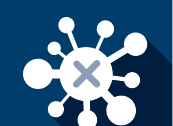

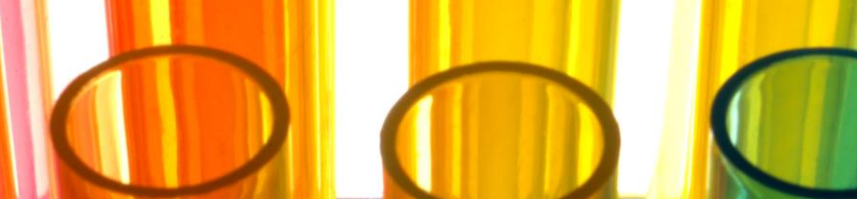

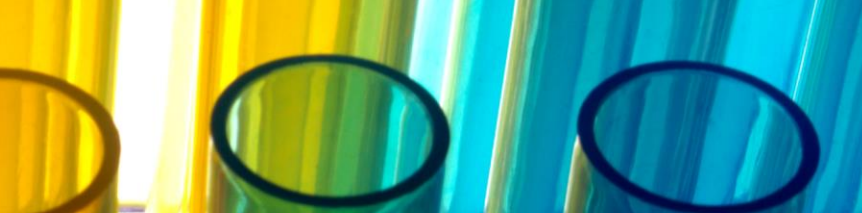

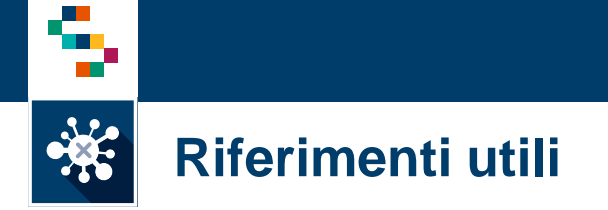

Il numero verde per il supporto tecnico è 800-036-700\*.

\* il servizio di supporto è relativo all'utilizzo tecnico dell'applicazione e non fornisce consulenza procedurale o clinico-epidemiologica

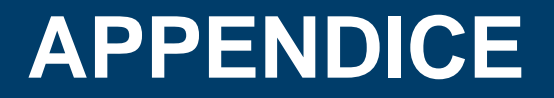

La gestione della modifica e cancellazione delle vaccinazioni registrate

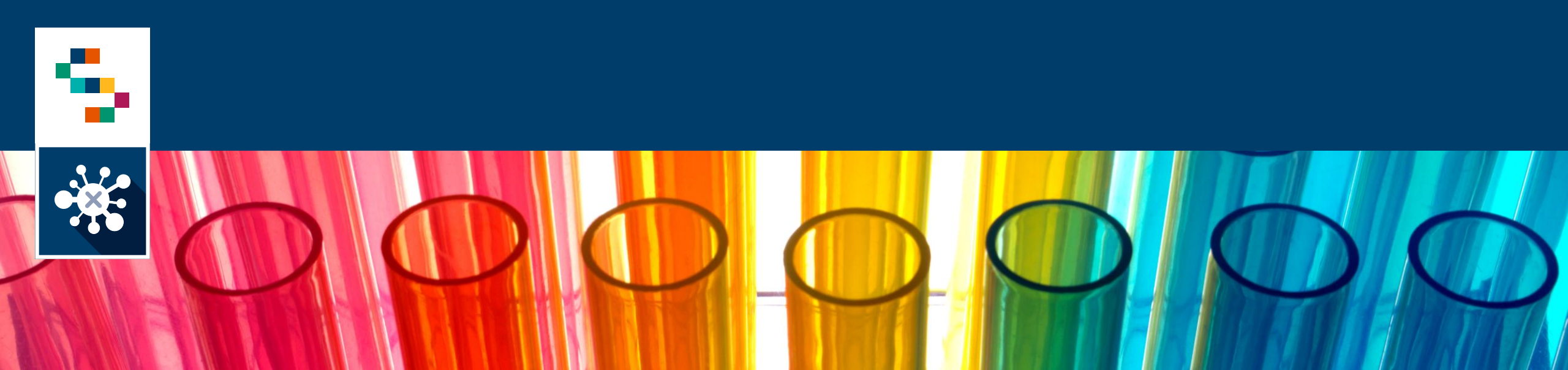

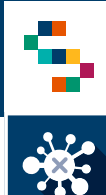

#### La gestione della modifica delle vaccinazioni registrate

- Le funzionalità di Modifica e Cancellazione delle vaccinazioni registrate sono riservate agli utenti che accedono alla piattaforma con le credenziali SPID.
- Occorre cercare il vaccinando tramite apposita funzionalità di "Ricerca vaccinandi"
- In corrispondenza della vaccinazione eseguita da modificare, occorre selezionare dal menù "Azioni" la voce "Modifica dati vaccinazione"(1);
- Aggiornare i dati come necessario (farmaco, data somministrazione, responsabile di vaccinazione, lotto, sito di inoculazione, ora di somministrazione);
- Cliccare su "Salva" per confermare le modifiche apportate

| Campagna                                    | Data e Ora<br>Somministazione         | Ora<br>Prenotazione       | Stato       | Creato da                        | Aggiornato da                                          | Azioni     |
|---------------------------------------------|---------------------------------------|---------------------------|-------------|----------------------------------|--------------------------------------------------------|------------|
| COVID 19                                    | 09/03/2021<br>08:39                   |                           | ESEGUITA    | 09/03/2021<br>08:36:39           | PPLNTNt<br>Dettaglio                                   | •=         |
| COVID19                                     | 28/05/2021                            | 08:00                     | PIANIFICATA | PPLNTN<br>09/03/2021<br>08:39:10 | PPI Download Ricevuta<br>Modifica Dati<br>Vaccinazione | •=         |
| fica Dati Vacc                              | inazione                              |                           | ğ           |                                  | Annulla Dati<br>Vaccinazione                           | łaccini: 2 |
| ato:<br>D-19 AstraZeneca<br>Scategora:      | Lotto:<br>ABV4678                     | 2                         |             | Ş                                |                                                        |            |
| somministrazione:<br>sv2021                 | 551 - ELADO<br>Ora Somminist<br>08.35 | catepina<br>adone:        |             |                                  |                                                        |            |
| inoculazione:<br>Ede simistro               | Molfin Varinaanse                     |                           |             |                                  |                                                        |            |
| tsd II feavo ferrece *<br>90-19 AntreZenece | - ABVA678                             |                           |             |                                  |                                                        |            |
| azénas<br>06/2021                           | inverieri il navva 5<br>551 - IELARDI | esponsabile checkarizes * |             |                                  |                                                        |            |
| a Naman Jacobar *<br>03/2021                | Des ti Serreikeles<br>08:39           | reform *                  |             |                                  |                                                        |            |
| norsitations*                               |                                       |                           |             |                                  |                                                        |            |

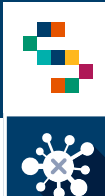

#### La gestione della cancellazione delle vaccinazioni registrate

- Le funzionalità di Modifica e Cancellazione delle vaccinazioni registrate sono riservate agli utenti che accedono alla piattaforma con le credenziali SPID.
- Occorre cercare il vaccinando tramite apposita funzionalità di "Ricerca vaccinandi"
- In corrispondenza della vaccinazione eseguita da modificare, occorre selezionare dal menù "Azioni" la voce "Annulla dati vaccinazione"(1);
- Cliccare su "Conferma" per confermare la cancellazione.

| ampagna  | Data e Ora<br>Somministazione | Ora<br>Prenotazione | Stato       | Creato da                         | Aggiornato da                          | Azioni |
|----------|-------------------------------|---------------------|-------------|-----------------------------------|----------------------------------------|--------|
| COVID 19 | 09/03/2021<br>08:39           |                     | ESEGUITA    | 09/03/2021<br>08:36:39            | PPLNTN:<br>Dettaglio                   | •=     |
| LOVID 19 | 28/05/2021                    | 08.00               | PIANIFICATA | PPLNTNi<br>09/03/2021<br>08/39:10 | PPI Download Ricevuta<br>Modifica Dati | ·=     |

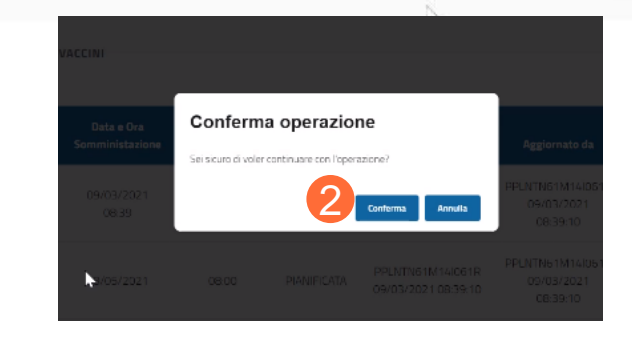

# Grazie

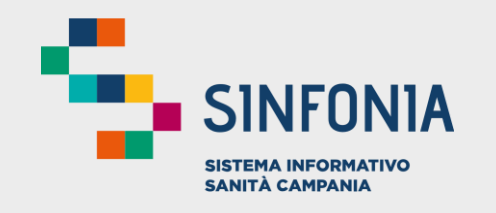

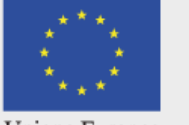

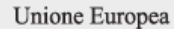

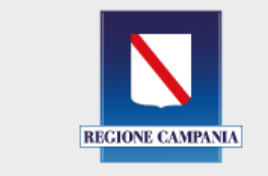

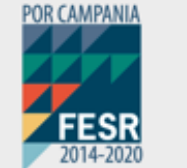

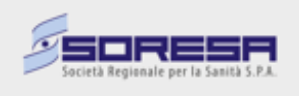